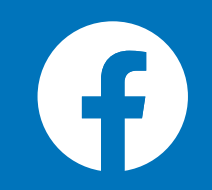

【 企画協力 】 イー・エルダー / エクサネット / ブロードバンドスクール協会

2022年2月作成

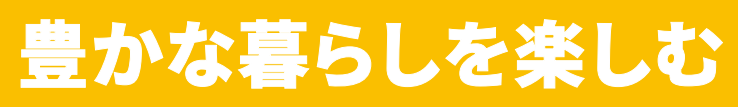

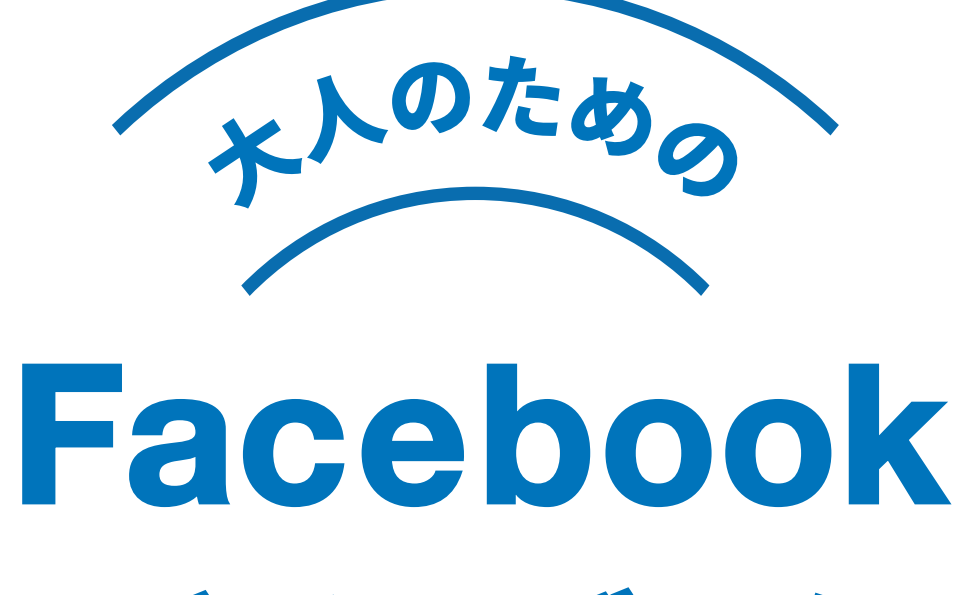

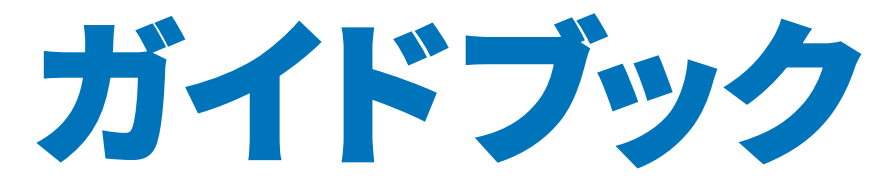

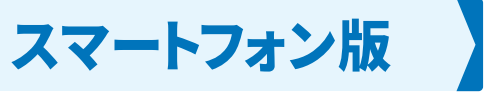

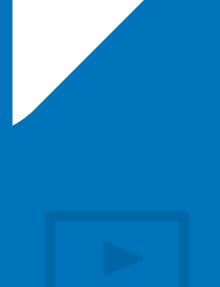

# さあ、今日から **Facebook**は こんなに楽しいんです!

楽しく交流が できます!

魅力

1

友達や、遠く離れて住んでいる家族、会社の 同僚、地元の同級生、趣味で出会った仲間 たちなどなど……顔見知りの人たちと、 インターネットを通じて楽しく交流が できます。

魅力

3

同じ趣味や共通の話題を持った人たちと、 テーマごとにグループを作って交流をする ことができます。興味のあるグループを 見つけて、新しい仲間とつながる のもいいですね!

気にはなっているけど踏み出すきっかけが なかった、何ができるかわからない。 そんな疑問をお持ちの皆さんに、Facebookの 魅力を5つのポイントでご紹介します!

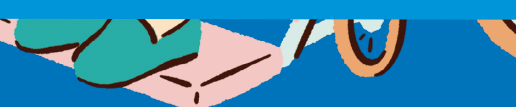

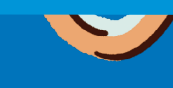

始めましょう!

r\_si

情報収集に 魅力 4 便利です!

地元の最新ニュースや、応援している スポーツチームの近況など、あなたの気に なるテーマの情報をFacebookを通じて 収集できます。新聞やテレビに出ない 情報も得られますよ。

魅力 2

### 写真や動画も 共有できます!

Facebookではあなたの近況を文章で 投稿したり、友達の投稿にコメントしたり して楽しめます。また、文章だけでなく、 スマホで撮影した写真や動画を 投稿することも可能です。

### 趣味が 充実します!

魅力

5

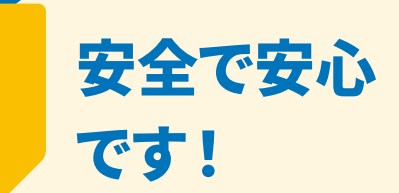

Facebookは匿名ではなく、実名で利用 することを推奨しているサービスなので、 身元の怪しい人や、悪意のある人と遭遇 する確率が低く、安心して利用できる ことが特徴です。

#### はじめて Facebook を利用される皆さまへ

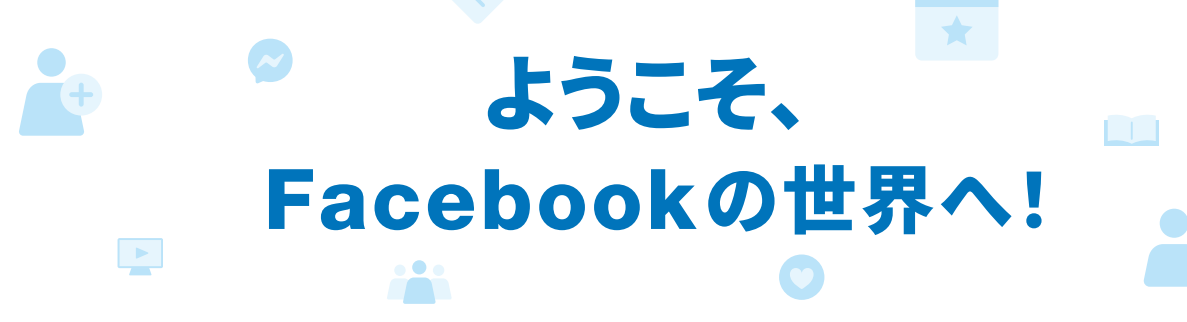

Facebookは世界中で28億人以上\*の人々が集うインターネットコミュニティです。

Facebookでは、日々家族や友達同士の近況を伝えあったり、日本のみならず世界中の 生の情報が得られたり、政府や自治体の公式情報を確認できたり、趣味や関心にもとづ いたコミュニティで遠く離れていても、新しいつながりや交流が生まれたりしています。 異なる立場や視点からの多くの情報を共有することで生まれる世界は、新しいチャンス を無限大に広げることにも役立っています。

さらに最近では、多くのシニア世代の方がFacebookを利用しています。日々思うことや 近況、趣味活動を文字や写真で投稿し、友達に知らせる自己表現の場として楽しんでい ただいています。また、実名で登録し、勤務先や出身学校などを確認でき、写真で顔が見 えるため安心して利用できることも理由の一つです。

一方、Facebook を始めることについて、興味はあるのに個人情報やセキュリティは大 丈夫なのだろうかと不安に思い、躊躇されている方もいらっしゃいます。

そこで、シニアの皆さまにさまざまなインターネットの使い方を教えている NPO の皆さ まに協力をいただき、Facebookを安全に使い始めることができるための大事なヒント を取りまとめたこの冊子を作成しました。この冊子をご活用いただくことで、Facebook の登録方法や個人情報をしっかり守る方法、安全に使うための情報、友達ともっとつな がっていく方法などを知っていただき、楽しく安心して Facebook の世界に入っていくた めの手助けになればと思っています。

Facebook はパソコンの他、アプリを使ってスマートフォンやタブレット端末からも無料 でどなたでも参加できます。是非この冊子をご覧いただき、早速 Facebook を活用して みましょう。

Facebook は、あなたの暮らしをさらに豊かにするお手伝いができることを心から願っ ています。

2021年 Facebook 社スタッフー同

Facebook はこんなに楽しいんです! P 2

- P4 はじめて Facebook を利用される皆さまへ
- 目次 P 5

#### 知っていると便利な Facebookでよく使われる用語集 P 6

プロフィール / 友達 / フォロー / いいね! / タイムライン / ニュースフィード / Facebook グループ Facebook ページ / イベント / ストーリーズ / Messenger / スタンプ / タグ / ウォッチリスト P 10 コラム① Facebookって他のSNSと何がちがうの?

#### 第1章 基本の使い方 P 11

- P 12 ステップ 1 Facebook アプリをインストールしてアカウントを作成しましょう P 14 ステップ 2 あなたであることを示す「プロフィール」を整えましょう P16 ステップ3 Facebook 上で友達を見つけたら友達リクエストを送ってみましょう
- P 17 ステップ 4 自分の近況を投稿したり友達の投稿を読んだり見たりしましょう
- P 18 ステップ 5 友達にメッセージを送ってみましょう

#### P 19 第2章 安全に使うための8つのヒント

P 20 ヒント1 実名で登録しましょう P 21 ヒント2 自分の情報を公開する範囲を決めましょう P 22 ヒント3 強力なパスワードを設定しましょう P 23 ヒント4 不適切な記事や写真は Facebook に報告しましょう P 24 ヒント5 友達の承認は慎重にしましょう P 26 ヒント6 詐欺行為や偽ニュースに気をつけましょう P 28 ヒント7 ログイン・ログアウトを安全に行いましょう P 30 ヒント 8 プライバシー設定を定期的に確認しましょう P 32 コラム② ビデオ通話「Messenger ルーム」を楽しもう! 時間制限なく"無料"で"簡単"に利用できる新機能

#### P 33 第3章 もっとFacebookを楽しむために

- P 34 友達ともっと深く交流できる「Facebook グループ」
- P 38 情報を広く発信したいときに便利な「Facebookページ」
- P 41 「Facebookイベント」でイベントを企画、宣伝しましょう
- P 44 Facebook でいきいきと楽しむ「#100 年ずっ友プロジェクト」
- P 45 コラム③ もっと知りたい! 便利機能 Facebook Live & Facebook Watch
- P 46 「もしも」のときに備えておきたい追悼アカウント設定
- P 47 Facebook 利用者控え

※このガイドブックは、iPhoneの操作方法で作成されています。

※2021年3月時点

#### 目 次

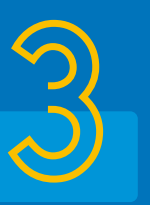

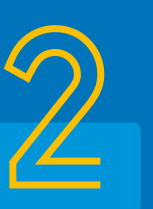

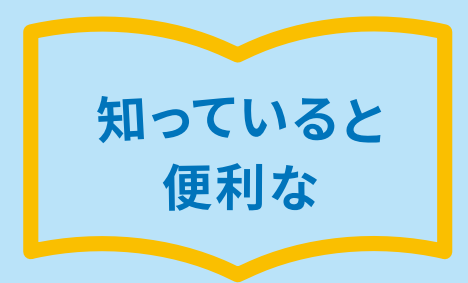

#### Facebookでよく使われる

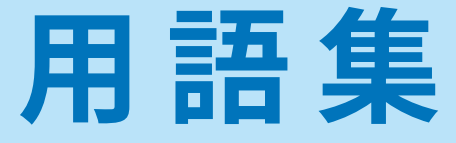

Facebookは「人と人のつながり」を広げ、深めるためにつくられた、インターネットの SNS(Social Networking Service)とよばれるサービスです。 Facebookを利用する際、よく使われる用語や、機能について紹介します。

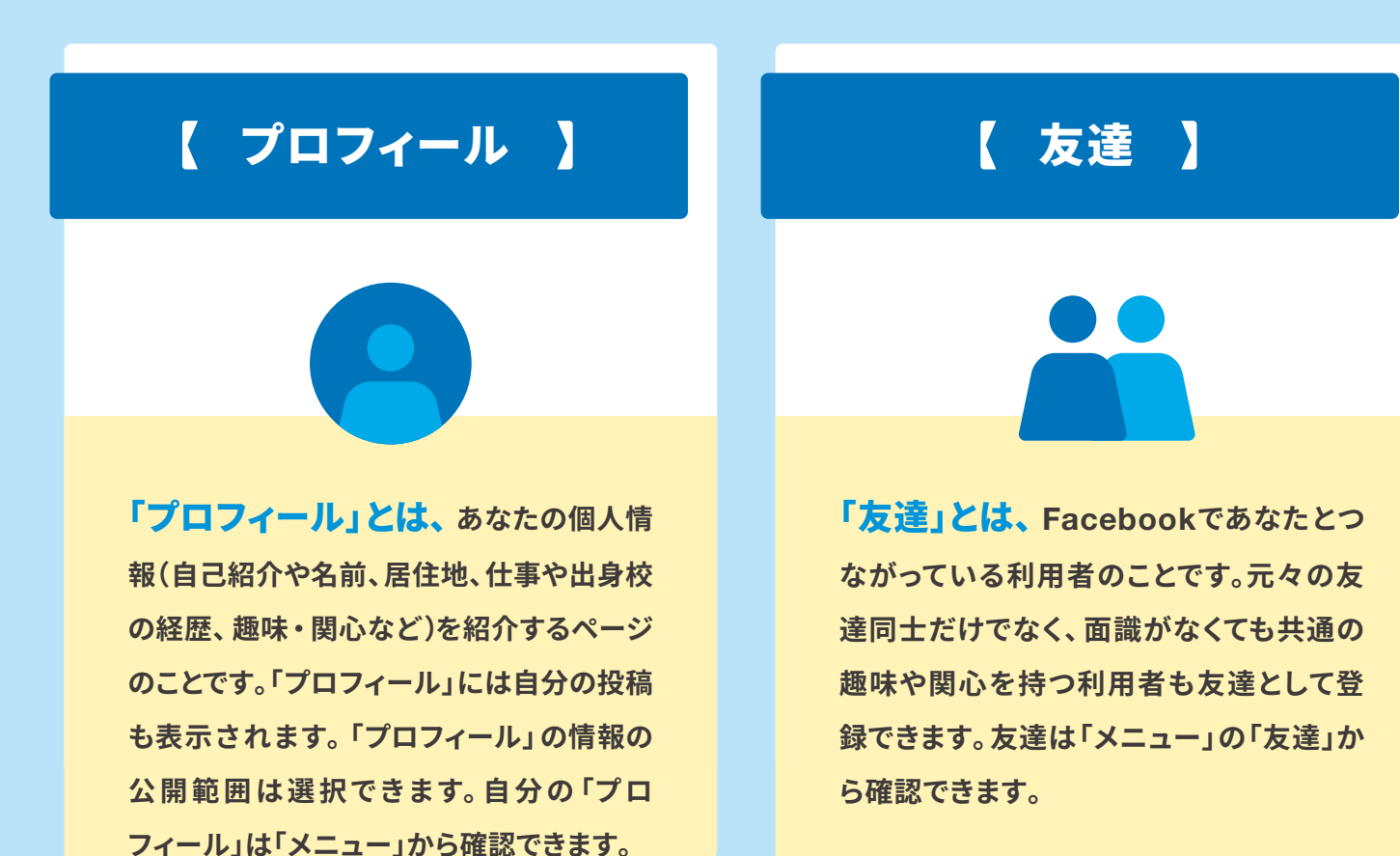

#### 【 フォロー 】

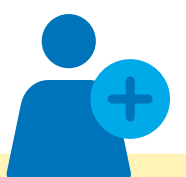

「フォロー」とは、友達になっている人の ページの投稿を自動的に自分の「ニュース フィード」に表示させる機能です。あなたが 興味・関心のある「Facebookページ」の 「いいね!」を押すと、そのページで更新され る新しい情報が自動的に「ニュースフィー ド」に表示されます。

【 タイムライン 】

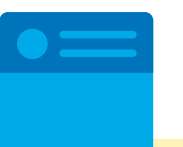

#### 「メニュー」とは

「メニュー」のボタンは、iPhoneアプリは画面の下部に、Android アプリは画面の上部に設置されています。なお、デバイス(機種)やOS(iOS、Android)、アプリのバージョンによって、「メニュー」のボタンの表示数が異なる場合があります。また、Facebookでは多くの利用者が安心に快適に使用できるようアプリのアップデートを定期的に行っていますので、表記や手順が一部変わっていることがあります。

「タイムライン」とは、あなたが書いた 投稿、友達にタグ付けされた写真や記事 などが時系列で表示されるページです。 「タイムライン」は「メニュー」、またはあな たの写真や名前をタップする(軽くトンと 画面を叩く)と表示されます。

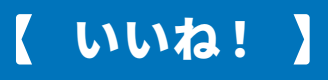

「いいね!」とは、誰かの投稿に対して 反応したいときに使う機能です。「いい ね!」ボタンを押すと、コメントを残さなく てもそのコンテンツを楽しんだことを投稿 した人や、自分の友達などに簡単に伝える ことができる仕組みです。

【 ニュースフィード 】

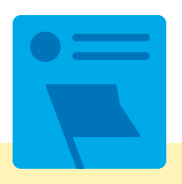

「ニュースフィード」とは、あなたが 「フォロー」している友達の投稿や、「いい ね!」などのアクション、「フォロー」してい るページの新着情報、おすすめ投稿(広告) などが表示されるページです。

#### 【 Facebookグループ 】

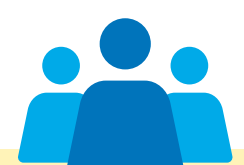

「Facebookグループ」とは、共通の 趣味・関心を持つ特定の利用者との交流 の場です。たとえば読書クラブや家族会な どのグループを作成すれば、特定の人々と より密につながって近況報告や情報交換 ができます。

#### 【 Facebookページ 】

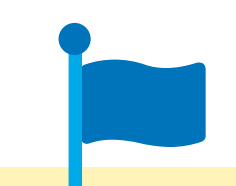

「Facebookページ」とは、個人の「プロ フィール」とは別に、企業や団体、イベント、プロジェ クトとして無料で開設できるページのことです。 「Facebookページ」を活用すると、多くの人に広 くあなたの活動を知らせることができます。また、 関心を持った「Facebookページ」に「いいね!」 や「フォロー」をすると、そのページの最新情報が あなたの「ニュースフィード」に表示されます。

#### [ Messenger ]

「Messenger」とは、あなたと宛先の 人だけが見ることができる、メッセージの やりとりをする機能です。1対1でのやりと りの他、人数を追加して複数人でメッセー ジのやりとりをすることも可能です。

【イベント】

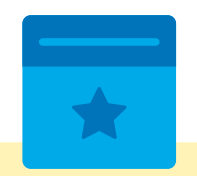

「イベント」とは、Facebookを利用し て集まりを計画したり連絡事項を伝えたり する場です。ディナーパーティー、ビジネス の宣伝、誕生日、募金キャンペーンなどの イベントを利用者が自由に作成できます。 他の利用者が作成したイベントに参加す ることも可能です。

#### 【 ストーリーズ 】

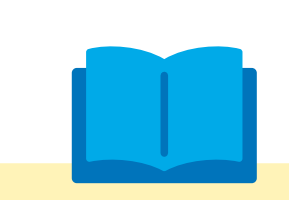

「ストーリーズ」とは、手軽に写真や 動画を投稿できる機能で、投稿してから 24時間後には内容が自動消去されます。 「タイムライン」の上部に表示されます。

#### 【タグ】

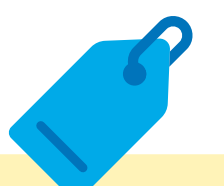

「タグ」とは、Facebookに投稿された 写真に写っている人を、顔認識技術により 特定して「タグ」付けすることができる機能 です。タグ付けされた写真にカーソルを合 わせると写っている人の名前がわかり、「プ ロフィール」も確認できます。

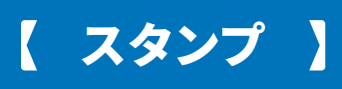

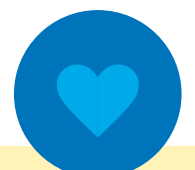

「スタンプ」とは、友達に送ることができ るキャラクターの絵文字やイラスト、動画 のことです。スタンプを使うと、手軽にあな たが感じていることを表現豊かに伝えるこ とができます。

【 ウォッチリスト 】

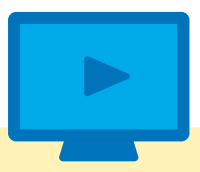

「ウォッチリスト」とは、Facebook上 でお気に入りの番組や動画を探したり、友 達やファン同士はもちろん、クリエイター 本人たちと、会話を楽しむことができる機 能です。

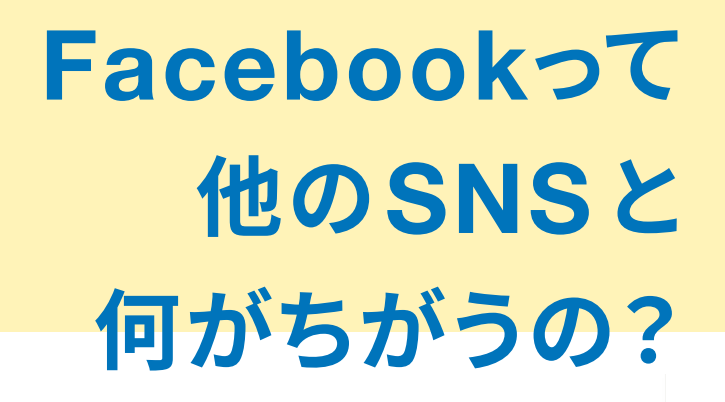

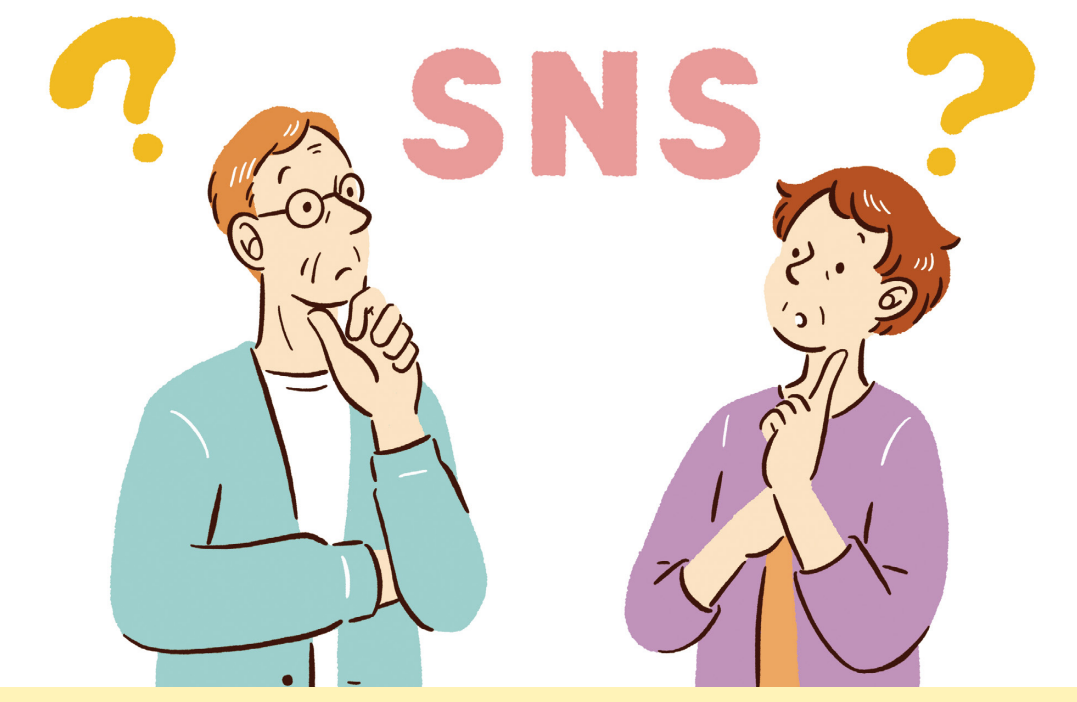

--- インターネットを介してコミュニケーションができる「ソーシャル・ネット ワーキング・サービス(SNS)」。さまざまなサービスが存在しますが、その中でも Facebookにはどのような特徴があるのでしょうか。

Facebookの大きな特徴は、「実名制」です。 SNSの中にはニックネームやハンドルネーム を用いて交流する「匿名制」のものが多いの ですが、逆に匿名であることを悪用して他の 利用者を騙したり、あなたの個人情報を狙う 悪意のある人と出会ってしまうリスクがあり ます。

コラム

Facebookは「実名」で利用することが前 提になっていますので、その点は安心です。 お互いの顔がわかる状態で交流をすること

になりますし、友達になるときも、お互いの同 意が必要になりますので、怪しい人とつなが る心配はありません。また、自分のプロフィー ルに生年月日や出身地、学校名などの情報を 入力すると、同じ出身地や出身校の利用者が 「知り合いかも?」に表示されるので、同級生 や離れて暮らす友人とFacebook上で再会し、 コミュニケーションを取ることができるとい う、実名制ならではのメリットもあります。

第1章 基本の 使い方

スマートフォンがあれば Facebookはすぐに始められます。 設定もとても簡単です。

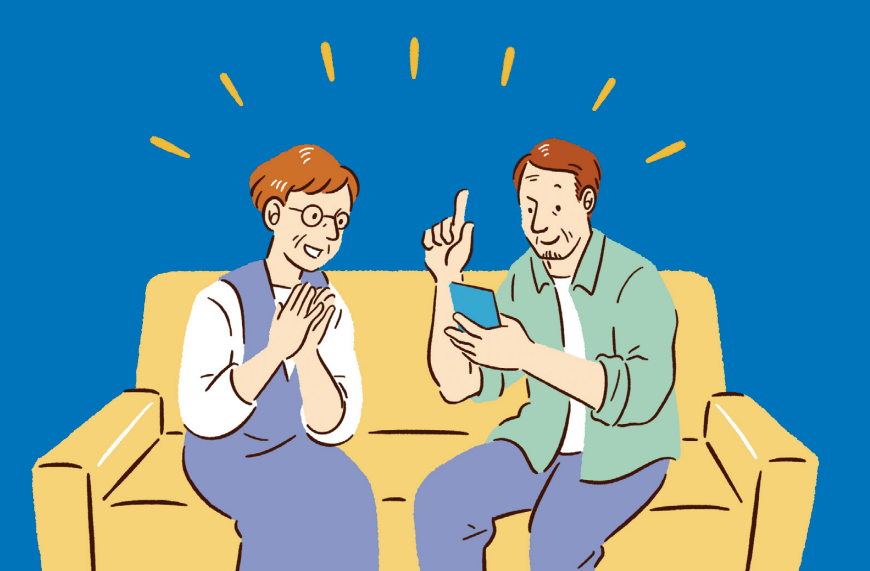

#### Facebookに慣れてみましょう

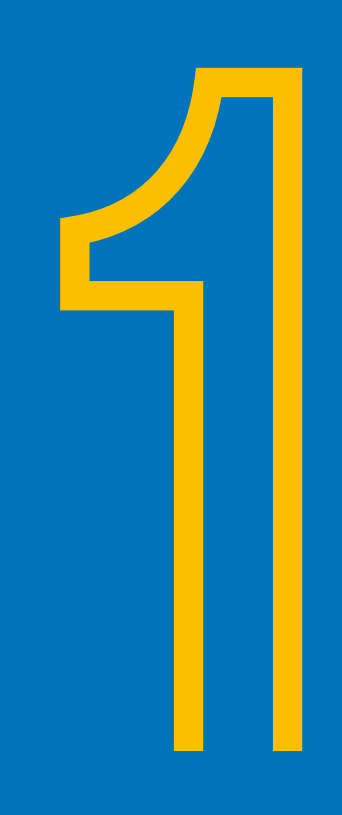

# Facebookアプリをインストールしてアカウントを作成しましょう

子どもや友達がFacebookをやっていて楽しそうだか ら始めてみたいんだけど、まずは何からすればいいの かしら・・・・・

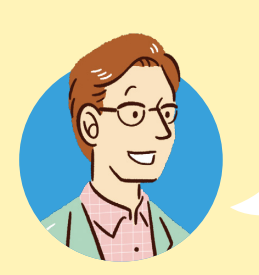

お困りのようですね。スマホはiPhone、Android、 どちらをお持ちですか?

あ、あなたは誰!?

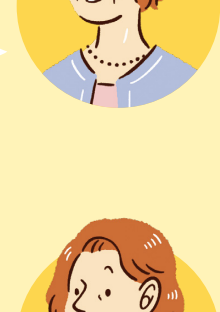

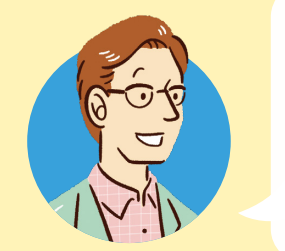

Facebook 初心者の方に、使い方を教えて回っている 通りすがりの先生です。 まずは、スマートフォンに Facebook のアプリを インストールすることから始めましょう!

### HOW TO

### Facebookアプリのインストール

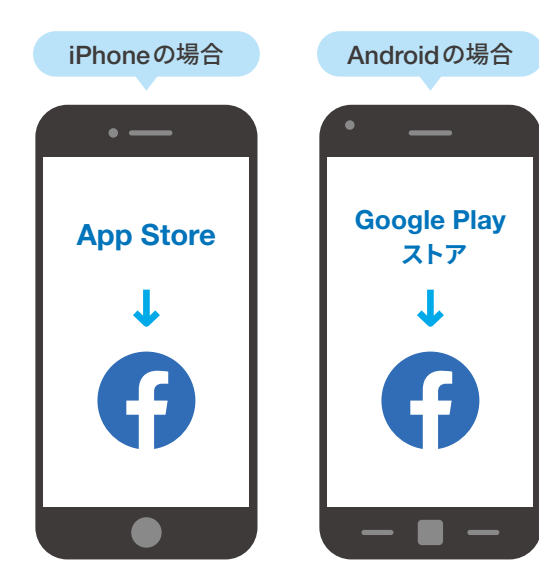

スマートフォンやタブレットから Facebook を 利用する場合は、Facebook公式アプリをイン ストール(アプリをスマホに入れること)しましょ う。アプリのインストールは、無料で行えます。 iPhoneを使っている人は App Store から、 Androidを使っている人は Google Play スト アから、アプリをインストールすることができま す。スマートフォンの機種によっては、あらかじ め Facebook 公式アプリがインストールされ ている機種もあります。

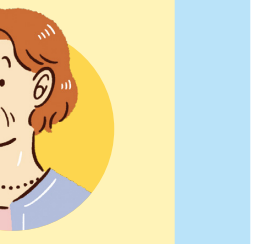

### Facebookを使うためにまずはアカウントを作りましょう

めです。

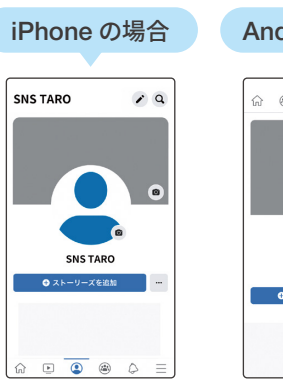

Android の場合 🛎 🖻 😩 🛆 SNS TARO

アカウントが作成されると、あなたの 個人プロフィールが表示されます。

6ステップで簡単にアカウントが作成できます

「Facebookに通話の発信と管理を許可」が表示されたら「許可」をタップします。 a 2「氏名」「電話番号またはメールアドレス」「生年月日」「性別」「パスワード」を入力します。 3 「登録完了」画面では、連絡先情報を登録する場合は「登録する」をタップします。 ④ 登録した携帯電話番号またはメールアドレスに認証コードが届きます。この数字を確認します。 5「アカウント認証」画面の入力欄に、届いたメールに記載されていた認証コードを入力し、 「承認」をタップします。 ⑥ 「アカウントの認証が完了」のメッセージが表示されれば登録は完了です。

#### ポイント

- ✓ 不正利用防止のため、また、友達があなたを探してつながれるように、 必ず実名で登録しましょう。
- ✓ 1人の人がFacebookで複数のアカウントを登録することは、 不正利用を防ぐため禁止されています。

はじめてFacebookを使うときには、Facebookの アカウント(利用者の登録情報)が必要です。

Facebookでは、利用する方を個人認証するために メールアドレス、あるいは携帯電話番号を使用します。 Facebook アプリを起動したら、画面の下にある「アカ ウントを作成」をタップしましょう。そこから案内にした がって情報を入力します。パスワードは忘れないよう に、自分だけが見るメモ帳などに控えておくのもおすす

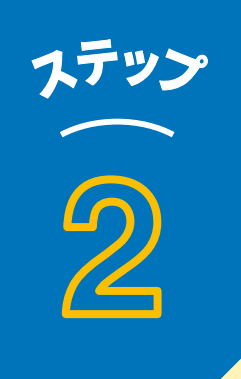

## あなたであることを示す「プロフィール」を整えましょう

アカウントを作ることはできたけど、 このあとどうすればいいのでしょうか?

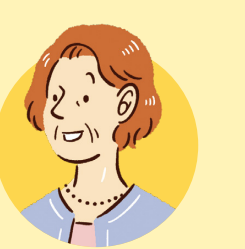

プロフィールを入力しましょう! Facebook上のあなたのお知り合いが、 あなたを見つけやすくなりますよ

> フムフム。学歴や職歴、居住地などを入れていくの ですね。でも、個人情報をネット上で公開するのは 不安かも・・・・・

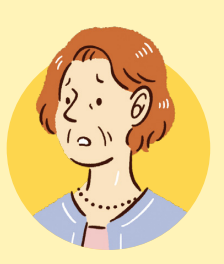

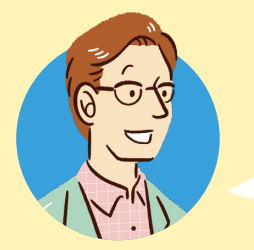

プロフィールの公開範囲はあなた自身が 決められるので、安心してください!

HOW TO

### プロフィールの入力

「プロフィール」に、あなたの住所や年齢、性別、卒業した学校、趣味や職業などを任意で入 力します。誰にも公開したくないと思う項目は入力しないままでも大丈夫です。 「プロフィール」はまず自分のプロフィールを表示し、「プロフィールを編集」から入力できます。 「基本データの編集」をタップし、各項目に情報を入力して公開範囲の「設定」ボタンをタップし、 公開範囲を選択します。

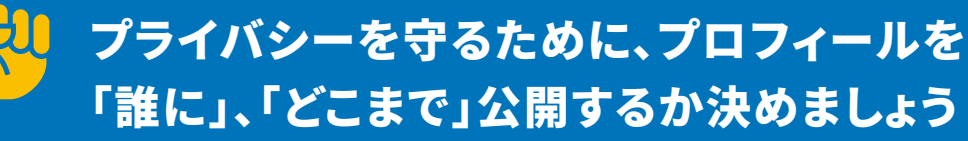

プロフィールの公開は、同姓同名の方との区別をするのに便利ですが、個人情報ですので、公開 の範囲を考えて設定することが必要です。公開の範囲は次のうちから選べます。初心者の方は、 公開の範囲を「友達」にすると安心です。

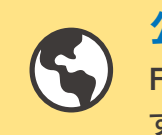

#### 公開

Facebookを利用していない人も含んだ、インターネットを利用している人 すべてに公開されます。

【設定の手順】

「メニュー」の「設定とプライバシー」→「プライバシーセンター」→「重要なプライバシー 設定」→「コンテンツのプライバシー設定」→「次へ」の順にタップ。「メニュー」画面はホー ム画面の下部 (iPhoneの場合) にある「メニューバー」の右端の「≡」をタップし開きます。

00

友達 お互いに友達と了解した人同士にのみ公開されます。

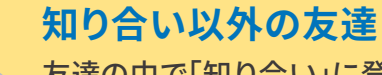

 $\overset{\circ}{\bigcirc}$ 

友達の中で「知り合い」に登録して いない友達に公開されます。

000

親しい友達

親しい友達リストに追加している 友達に公開されます。

#### ポイント

- ✓ 姓名、自己紹介は必ず全体に公開されるもので、公開範囲の設定はできません。
- ✓ 「知り合い」というのは、「友達リスト」の「知り合い」に登録された友達です。 「知り合い」に登録した友達がいない場合は表示されません。

[]

知り合い 友達の中で「知り合い」に登録

している友達に公開されます。

自分のみ 自分にのみ表示され、他の誰に も公開されません。

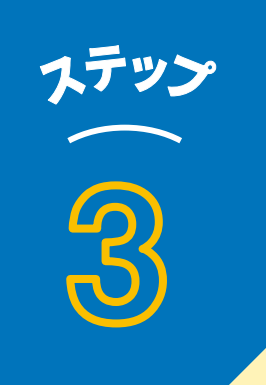

### Facebook上で友達を見つけたら 友達リクエストを送ってみましょう

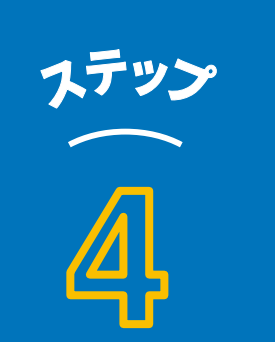

# 自分の近況を投稿したり

Facebookを利用し始めたことを、Facebook上 **のみんなに伝えてみよう**と思います!

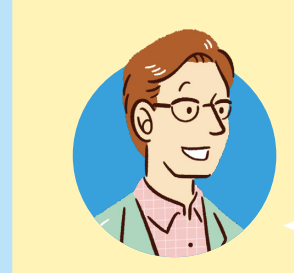

「はじめまして」の投稿、いいですね! 「ホーム」の画面から投稿をしたり、友達の投稿を 見たりすることができますよ

> この投稿、とっても面白い! 投稿者の人にも 伝えたいんだけど、どうしたらいいでしょうか?

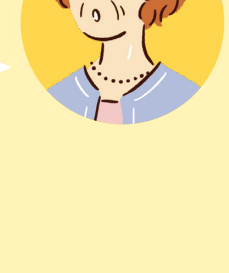

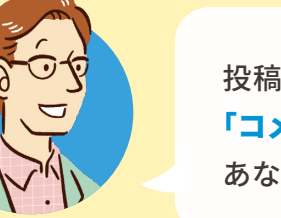

投稿には「いいね!」スタンプで反応したり、 「コメント」でメッセージを送ったり、「シェア」で あなたのお友達に共有することができますよ

#### HOW TO

### 投稿に反応を示すスタンプを押す

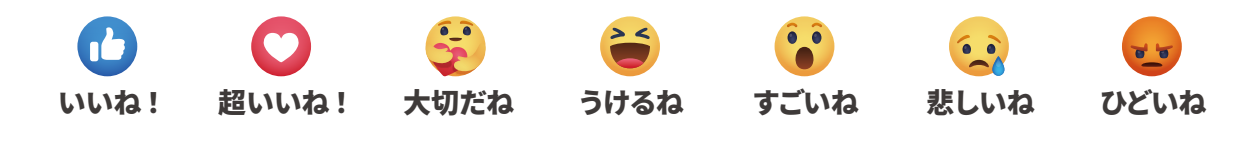

気に入った投稿には「いいね!」「コメント」「シェア」などをしてみましょう。投稿の下部に「いいね!」 「コメントする」「シェアする」が表示されています。「いいね!」をタップすると投稿に反映されます。

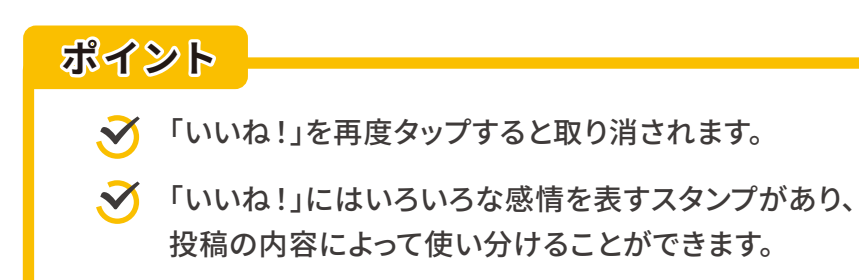

早速 Facebook上でお友達を見つけたいの ですが・・・・・どうやって探せばいいのかしら?

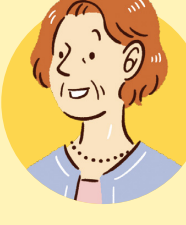

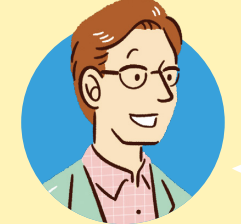

お友達の名前を検索することで、 Facebookを利用しているか調べられますよ

> あら。同姓同名の人が たくさん出てきてしまいました!

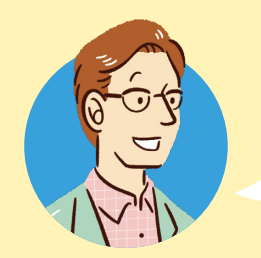

アイコンの写真やプロフィールを見て、お友達だと 判断できた人に友達リクエストを送りましょう

#### HOW TO

### 友達リクエストの送信

Facebookを利用している人は、名前で検索できます。同姓同名の人が大勢いる場合は写真や プロフィール、メールアドレスや電話番号を参考にして、確認したうえで友達リクエストを送信し ましょう。

最初は、お互いに顔がわかっている親しい人とつながりましょう。リクエストが承認されたら、 友達の投稿した記事や写真を見ることができるようになります。

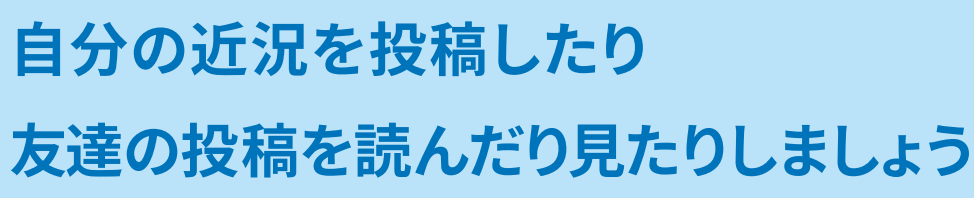

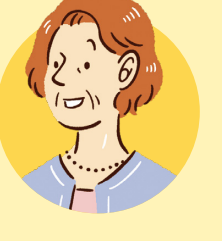

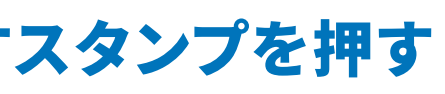

1 章

基本の使い方

ステッン

# 友達にメッセージを 送ってみましょう

Facebook上のお友達と会話したいのですが、 とてもプライベートな内容なんですよ

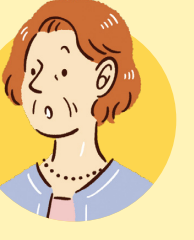

「Messenger」の機能を使えば、 メールのようにお友達と文字メッセージや通話で コミュニケーションすることができますよ

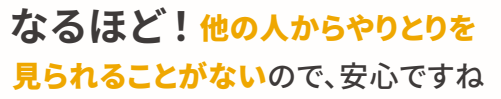

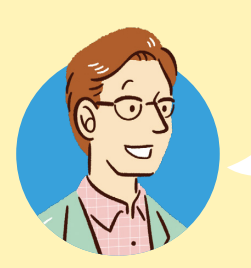

その通り。投稿への「コメント」はネット上の他の 人からも見えますが、Messenger でのやりとり は、やりとりをしている本人同士にしか見ることが できません

### HOW TO

### 友達にメッセージを送信

友達と会話する際は「Messenger」機能を使いましょう。Messengerを使うと、1人または複数の 友達や家族と、簡単にやりとりすることができます。 Messengerでできるのは、文書によるメッセージのやりとり、音声通話、ビデオ通話です。 写真、動画、スタンプ、GIFなどが使えて、メッセージが開封されたかどうかを確認することもできます。 Messenger を使用するには、ニュースフィード画面の右上のボタンをタップします。

もっと安心して Facebookを楽しむために

第2章 安全に使う ための 8つのヒント

ちょっとした工夫で、トラブルを回避したり、 プライバシーを守ったり、安全に楽しめます。

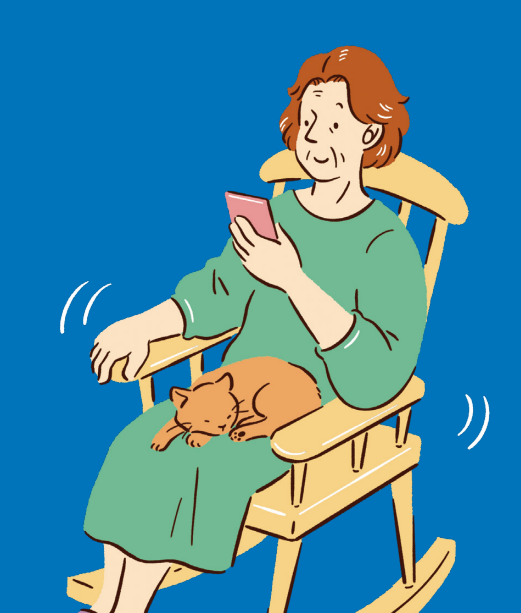

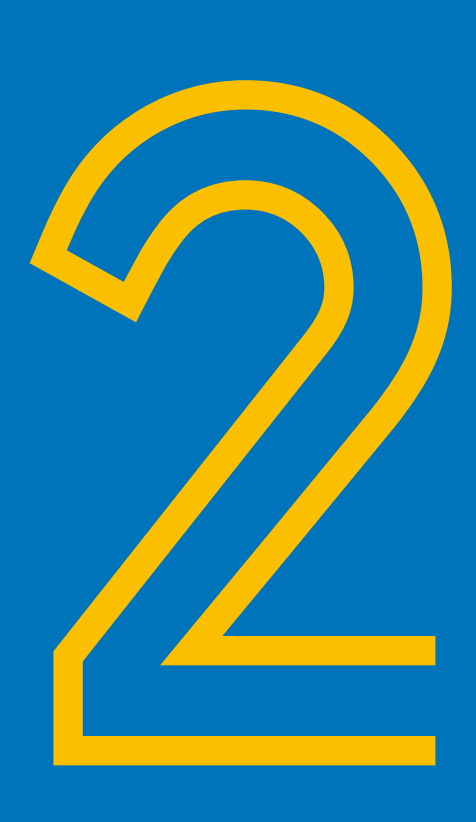

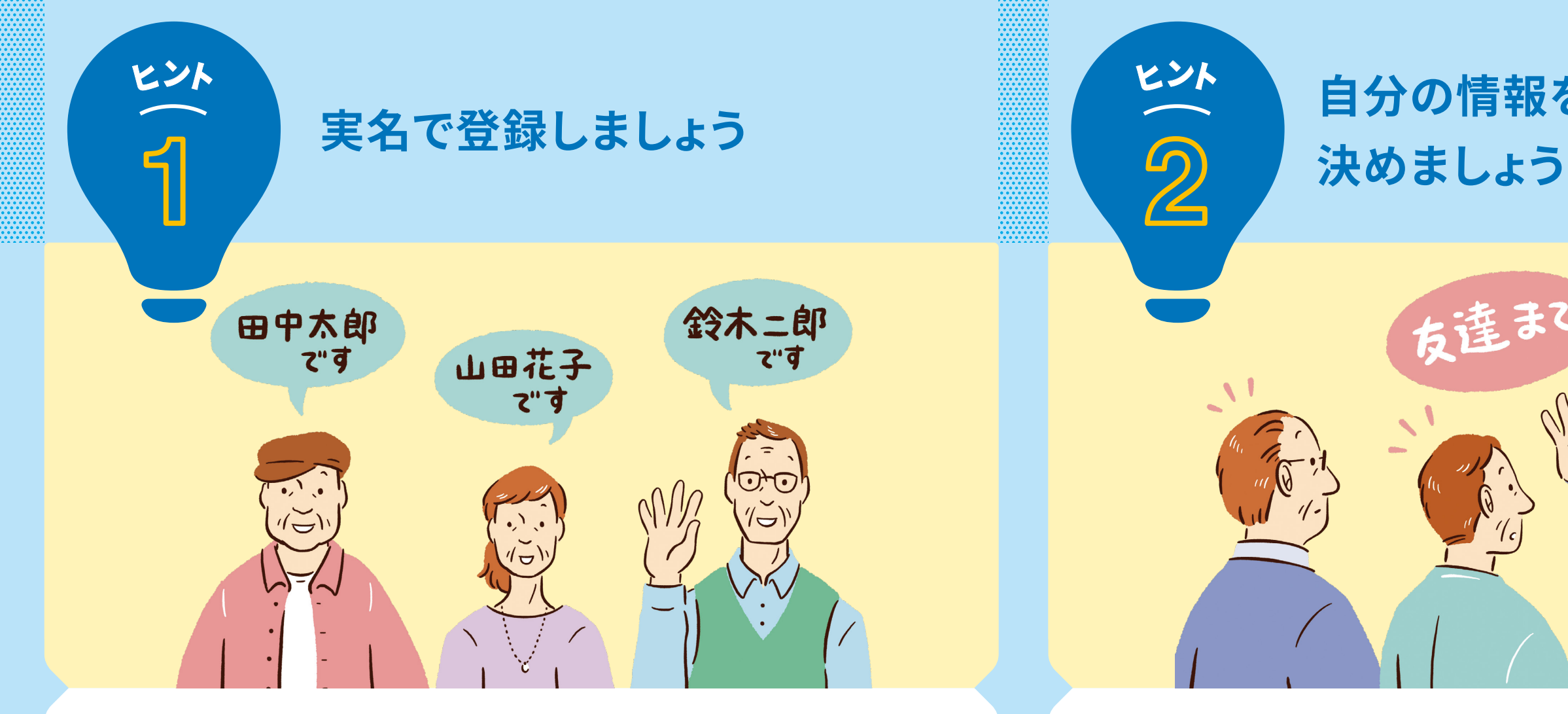

### **Facebookへ匿名で** 登録することはできません

Facebookは、実名で登録して利用するサービスです。実名だからこそ自分の投稿や発言には 責任感が生まれ、実社会のように利用者同士がお互いを気遣いながら交流を楽しむことができ ます。一方で、投稿者の言葉や写真などは、そのまま投稿者の評価になるので不用意な発言など にはご注意を。

また、個人が複数のアカウントを所有している場合は、1つを残して他のアカウントを閉鎖してい ただくことがあります。他人になりすましたアカウントが報告されると、すぐに削除されます。 もし、あなたではないのにあなたになりすましているアカウントを見つけたら、Facebookに報 告してください。

#### ポイント ✓ 1つのアカウントで複数のスマートフォンやパソコンから Facebookを利用できます。 ✓ スマートフォンやタブレットを買い換えたときは、Facebookアプリを インストールし、以前と同じアカウントでログインすることで、

そのまま継続して利用することができます。

## 公開範囲の設定で プライバシーを守る

Facebookでは、あなたが投稿する記事や写真などを閲覧できる人を制限できます。 公開の範囲は、「全員に公開」、「友達のみに公開」、「個別に設定」などの選択肢があります。 公開範囲は、タイムラインに投稿するたびに設定することが可能です。

他の人のタイムラインに投稿した場合は、その人の設定範囲で投稿内容が公開されます。また 投稿に誰かがタグ付け\*されている場合は、タグ付けされた人と友達も、その投稿を見ること ができます。 ※タグについては P9を参照

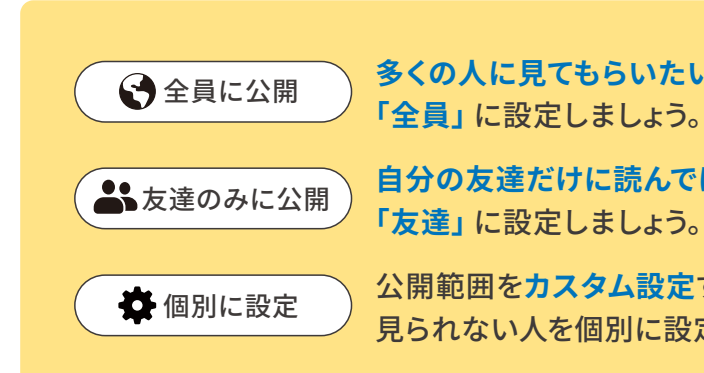

# 自分の情報を公開する範囲を

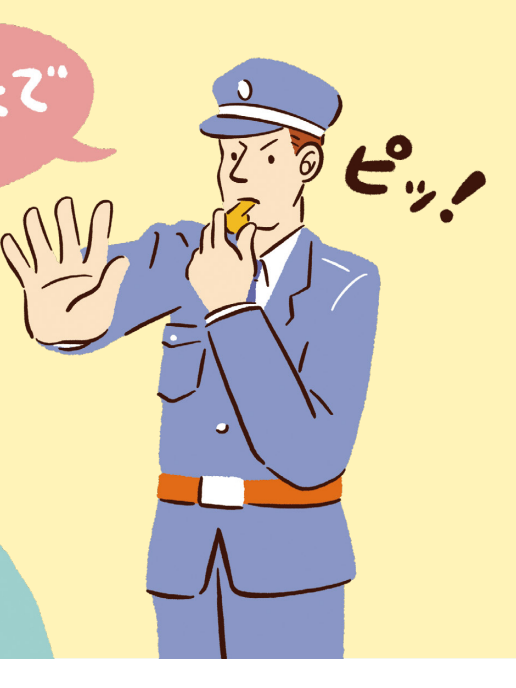

多くの人に見てもらいたいという投稿は、公開範囲を

自分の友達だけに読んでほしい投稿は、公開範囲を

公開範囲をカスタム設定すると、あなたの投稿を見られる人と 見られない人を個別に設定できます。※設定はいつでも変更できます。

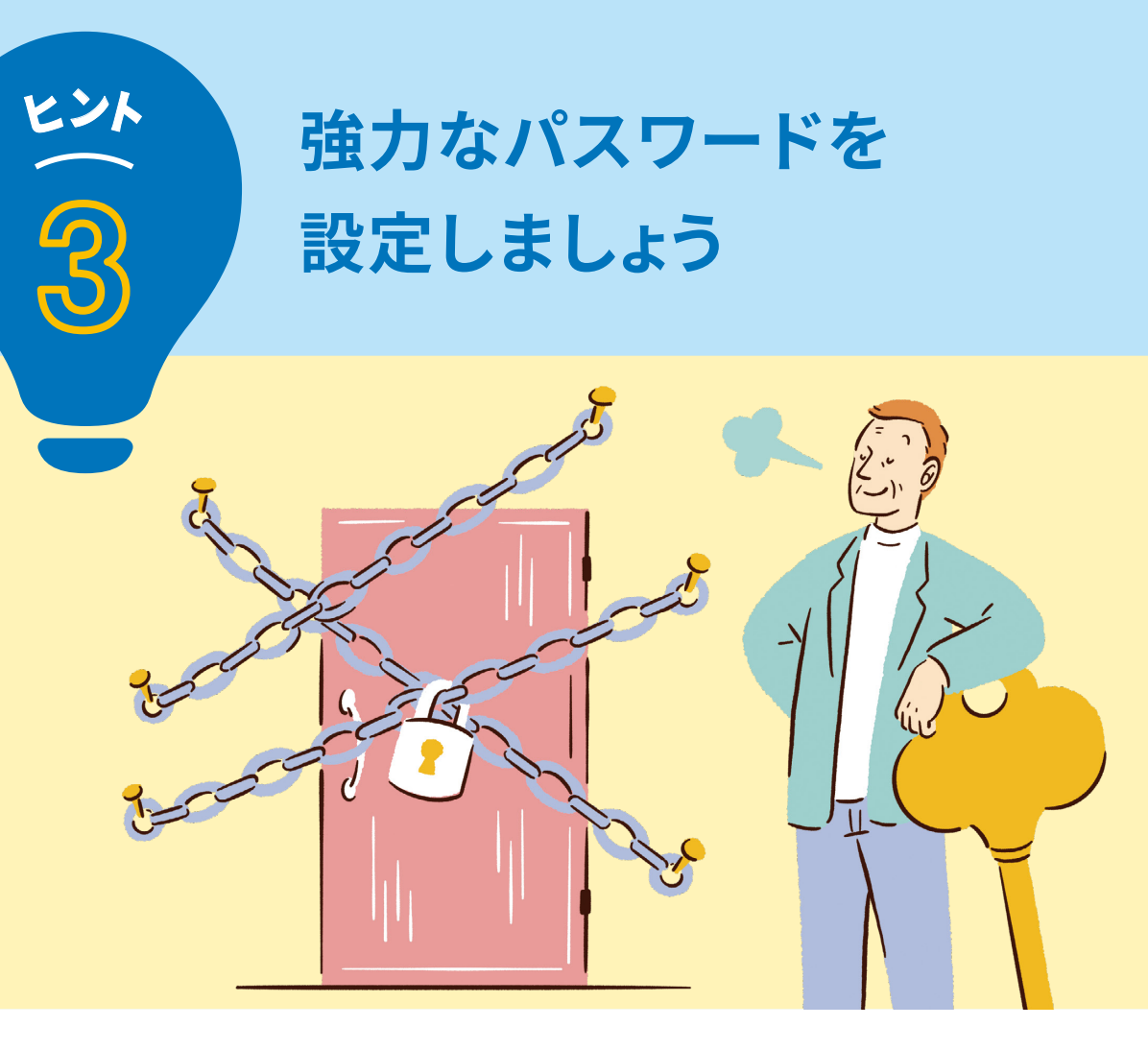

### 不正なアカウントのログインを防ぎます

悪意ある第三者による行為やコンピュータウイルスが原因で、あなたの Facebookアカウントが 乗っ取られたり、不正に利用されたりする場合があります。これらを防ぐために、パスワード(暗証 番号)の取り扱いや管理については十分に気をつけましょう。

#### ポイント

- ✓ パスワードを自分以外の人に教えないようにしましょう。
- 推測されにくいパスワードを設定しましょう。パスワードは英数字、 記号などの特殊文字で6文字以上組み合わせたものにしましょう。
- ✓ 自分や子どもの名前、生年月日、password、123456などの推測されやすい 文字列をパスワードに使わないようにしましょう。
- 利用しているサービスのアカウント(登録情報)ごとに異なるパスワードを使いましょう。 そうすれば万一パスワードが流出したとしても他のサービスへの悪影響を 抑えることができます。

※パスワードについては、Facebookの「ヘルプセンター」を開き、「パスワード」で検索すると多くの情報を確認することができます。

# 快適にFacebookを 利用するために

ヒント

Facebook には、投稿で、いじめや嫌がらせなどを受けたり発見したりしたときに、問題のある 内容の記事や写真を通報できる「報告」機能があります。 報告されると Facebook は内容を確認し、コミュニティ規定に違反する内容は削除されます。 他人への脅迫や著名人への攻撃、人身に実際の危害を及ぼす、または公共の安全を直接脅かす おそれがあると思われる場合には、アカウント停止などの対応を行い、法執行機関と連携します。

投稿の右上にある「…」ボタンをタップして「サポートを依頼または投稿を報告」をタップし、問題 点に最も近い内容を選択し「送信」をタップします。

報告後は、「サポート受信箱」で報告の状況を確認できます。「サポート受信箱」を見ることができ るのはあなただけです。「サポート受信箱」は、「メニュー」から「ヘルプとサポート」と進んだとこ ろにあります。

# 不適切な記事や写真は Facebookに報告しましょう

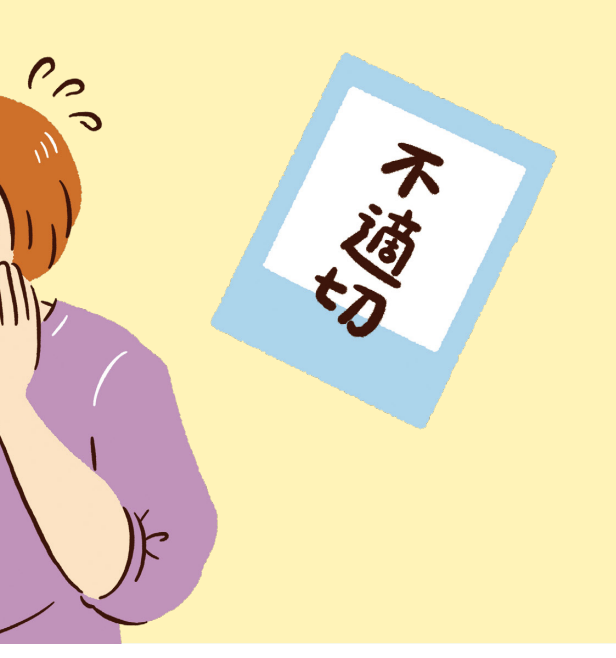

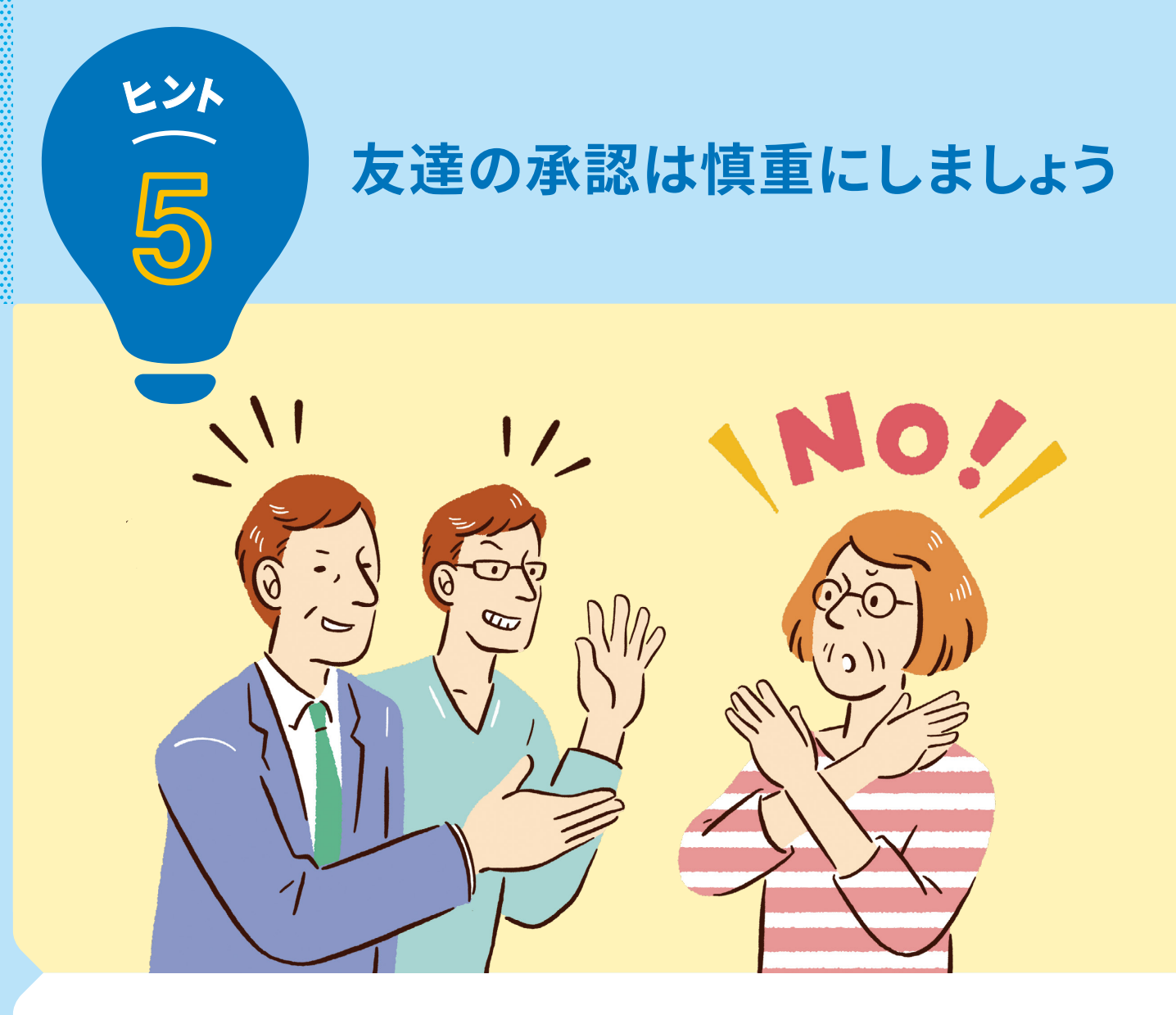

### よく知らない相手からの 友達申請は断る

Facebook の「友達」には、実際に顔と名前を知っている友達からだけではなく、さまざまな人か ら「友達になりましょう」というリクエスト(依頼)が届きます。

面識のない人でも、あなたと同じ出身地や出身学校、趣味や仕事など共通する部分があると、友 達リクエストを送ってくるかもしれません。しかし、よく知らない人を友達として承認するとトラブ ルに発展する可能性もあるので、見知らぬ人からの友達リクエストは承認しないように気をつけ ましょう。

承認する前に、相手のプロフィールをよく読んで、安心してつながれる人かを慎重に考えてから承 認するようにしましょう。

承認したくないけれど、無視することが難しい人からの友達リクエストには、承認してもその人の 投稿などを読まずにすむ「非表示」(フォローしない)に設定することができます。

また、友達リクエストは削除しても Facebook から相手に通知されることはありません。

CHECK

# 「友達」に関する ちょっと便利な知識

### 友達の承認を削除する方法

いったんは友達として承認した人も、後で友達から削除することができます。 削除するには、相手のプロフィールを表示し、カバー写真の下にある「友達」を タップし、「友達から削除」をタップします。あなたが友達からその人を削除し たと Facebook から相手に通知されることはありません。あなたも相手の友 達リストから削除されます。もう一度友達になりたい場合は、改めて友達リク エストを送ることが必要です。

# 迷惑行為をしてきた友達がいたら?

友達からの迷惑行為で困った場合、その相手をブロックすることができます。 ブロックをすると自動的に相手は友達から削除され、その人の投稿は表示さ れなくなります。

ブロックしても Facebook から相手に通知されることはありません。相手が あなたのプロフィールや投稿を見ることはできなくなります。ブロックは相互 に適用されますので、あなたも相手のページを見ることやメッセージをやりと りすることはできなくなります。

## 著名人のアカウントには友達申請してもいい?

個人的に知り合いでない人(ジャーナリスト、著名人、政治家など)の最新情報 を自分のニュースフィードに表示するには、友達リクエストを送信するのでは なく「フォロー」をしてみてください。 なお、相手が友達の上限(5000人)に達している場合、新たに友達申請を送 ることができなくなっています。

### 詐欺行為や偽ニュースに気をつけましょう

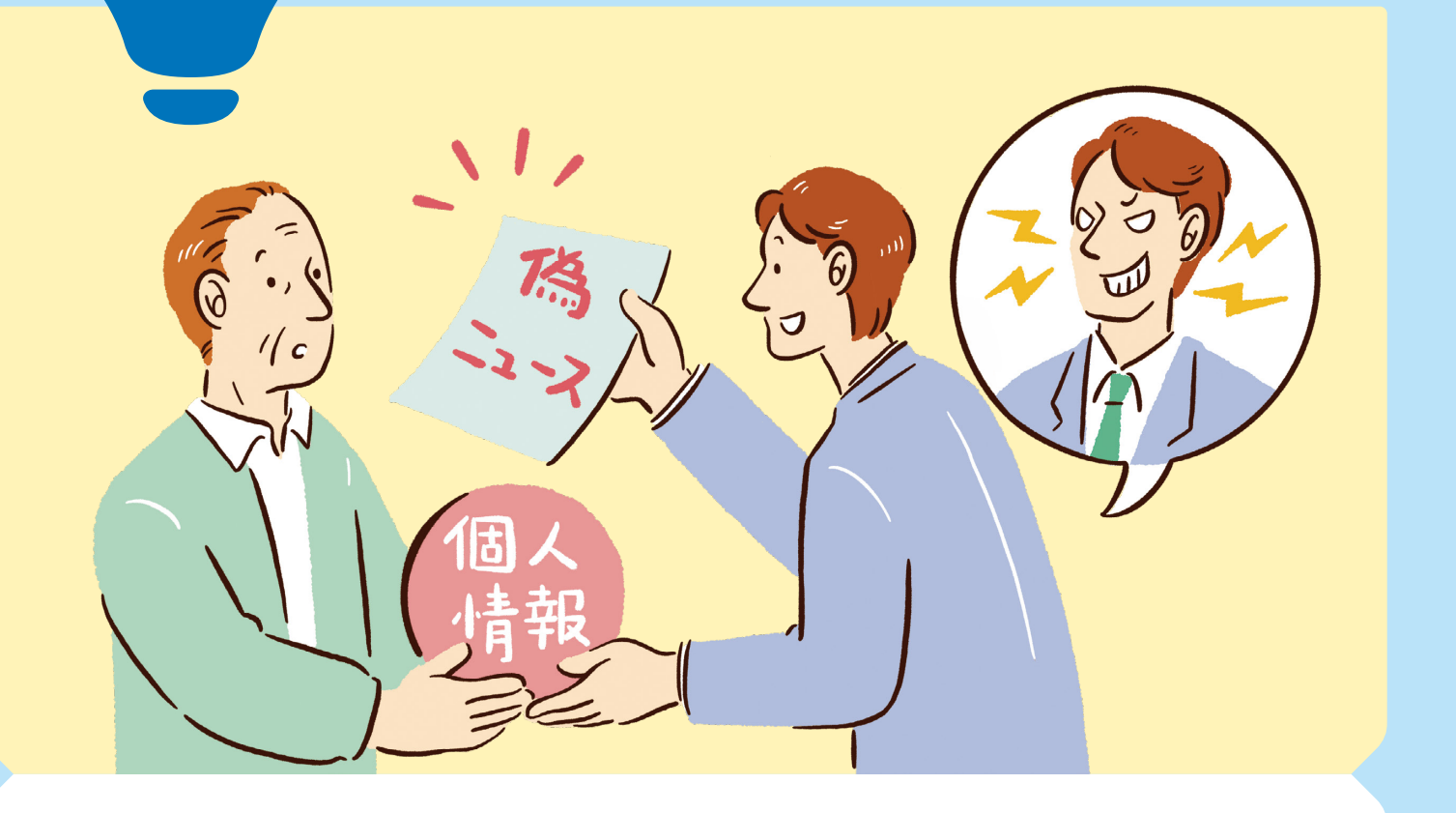

ヒント

### 個人情報を抜き取られないために

インターネットを通じて、さまざまな人があなたに連絡してきます。たとえば、あなたが賞品や賞 金を獲得したという内容や、誰かがあなたの助けを必要としているという内容、自分の代わりに 金銭を管理してほしいという内容のメッセージが、Messenger などを通して送られてくることが あります。このようなメッセージでは多くの場合、銀行口座やクレジットカード番号、運転免許証 番号のような個人情報を要求してきます。しかし、これらの多くが詐欺行為です。

最近多い詐欺は、クレジットカード番号やキャッシュカード番号とその暗証番号を、確認のためと 称して入力させるものです。また、オークション、プロバイダ、電子メール等のID・パスワードを 確認と称して入力させるものもあります。

また、知らない人からのメッセージで動画が送られてくることがあります。動画へのリンクをタッ プしないように注意しましょう。リンク先でログインを求められても、パスワードを入力してはいけ ません。アカウントが乗っ取られてメッセージが送られてくることもあるため、親しい友達からの メッセージでも注意が必要です。

さらに、偽ニュース(フェイクニュース)にもお気をつけください。偽ニュースとは悪意にもとづ いた虚偽の情報ですが、友達からシェアされるとうっかり信じてしまうこともあるかもしれませ ん。ニュースなどをシェアするときは内容をよく確認しましょう。

### 自分の身を守るために

実際に応募していた懸賞などであっても、何かをもらえる可能性はほとんどありません。 詐欺被害を防いだり、偽ニュースから身を守る方法をいくつか紹介します。

#### ポイント

- 💉 知らない人からのメールや添付ファイルを開いたり、 メールに記載されたリンクをタップしたりしない。
- 住所や電話番号などの個人情報を誰かに教える前には、  $\mathbf{\overline{\mathbf{N}}}$ その人があなたの知人に間違いないかを確認する。
- ✓ URLをタップして別のログインページに転送された場合は、 ブラウザのアドレスバーを確認して、信頼できるサイトであることを 確かめる。信頼できない場合は、フィッシングに引っかかる前に、 ただちにそのサイトから離れる。
- 💉 画像、数字、引用、日付などが文脈を無視して使用されていないか、 情報の出典の記載があるか、古くないか、などを確認する。
- 信頼できる情報源を利用して、ニュースなどその情報の全体像を把握する。
- 💉 事実ではなく、感情に訴えかける強い言葉が使われている場合があるため、 記事や写真を共有する前に、少し考えてみる。

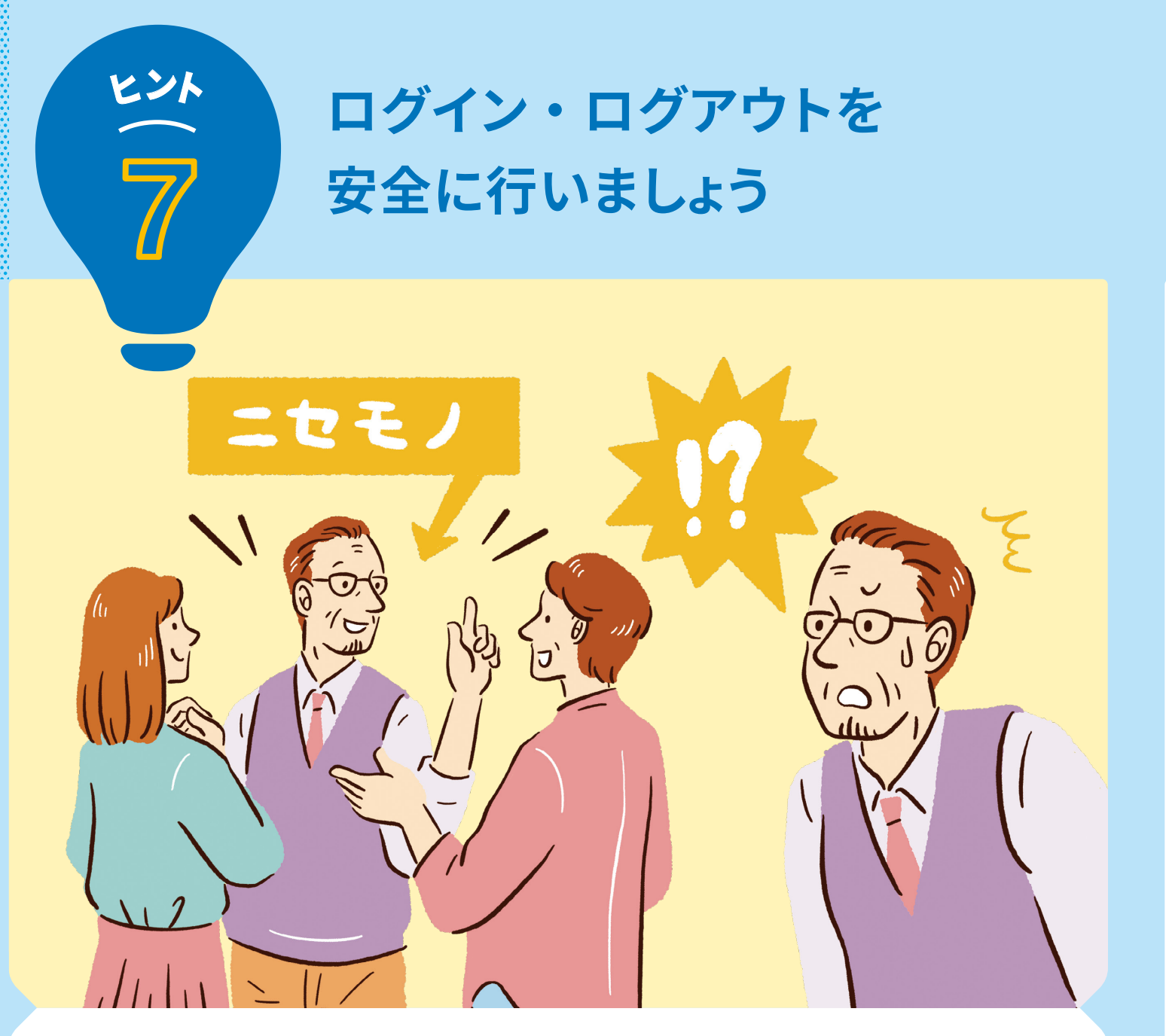

### 不正ログインやアカウントの 乗っ取りを防ぐために

「不正ログイン」とは、第三者がログイン情報を不正に入手し、あなたになりすましてあなたの個 人情報にアクセスする行為のことです。

Facebookでは、過去に使われたことのないブラウザや機器から、何者かがあなたのアカウント にログインしようとしたことを通知するツール、あなたがもう使っていないブラウザや機器からロ グアウトできるツールなどを提供しています。

**CHECK** 

関する便利術

#### 使用していない機器からのログアウト

「セキュリティとログイン」の「ログインの場所」セクションに、最近あなたのアカウ ントでログインに使用されたブラウザと機器のリストが表示されています。リスト にあるブラウザや機器からログアウトするには「ログアウト」をタップします。

# ログインアラート

「ログインアラート」とは、過去に使用されたことがない機器やブラウザからあな たのアカウントへのログインが試された場合に、Facebook からお知らせが送 られてくる機能です。ログインアラートをオンにしておくことで、身に覚えのないロ グイン情報を確認することができます。 ログインアラートを設定する場合は、「メニュー」から「設定とプライバシー」→「設 定」→「セキュリティとログイン」に進み、「認識できないログインに関するアラート を受け取る」をオンにしましょう。

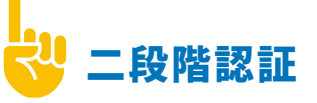

「二段階認証」とは、新しいコンピューター、ブラウザ、携帯機器から Facebook アカウントにアクセスしようとするたびに、ID(メールアドレスまたは電話番号)と パスワードの入力に加えて、特別なセキュリティコードの入力を求めるシステム のことです。

二段階認証をオンにするには、「メニュー」から「設定とプライバシー」→「設定」と 進み「セキュリティとログイン」の中から「二段階認証を使用」を選択します。

二段階認証には「SMS」と「認証アプリ」の2つの方法から選ぶことができます。

#### SMS

「SMS」を使用すると、Facebook認証 コードが「SMS」から送られてきます。 届いた認証コード6桁を入力すること で、二段階認証が完了します。

# ログイン・ログアウトに

#### 認証アプリ

「認証アプリ」を使用すると、Facebook 認証コードが「認証アプリ」から送られ てきます。届いた認証コードを入力する ことで、二段階認証が完了します。

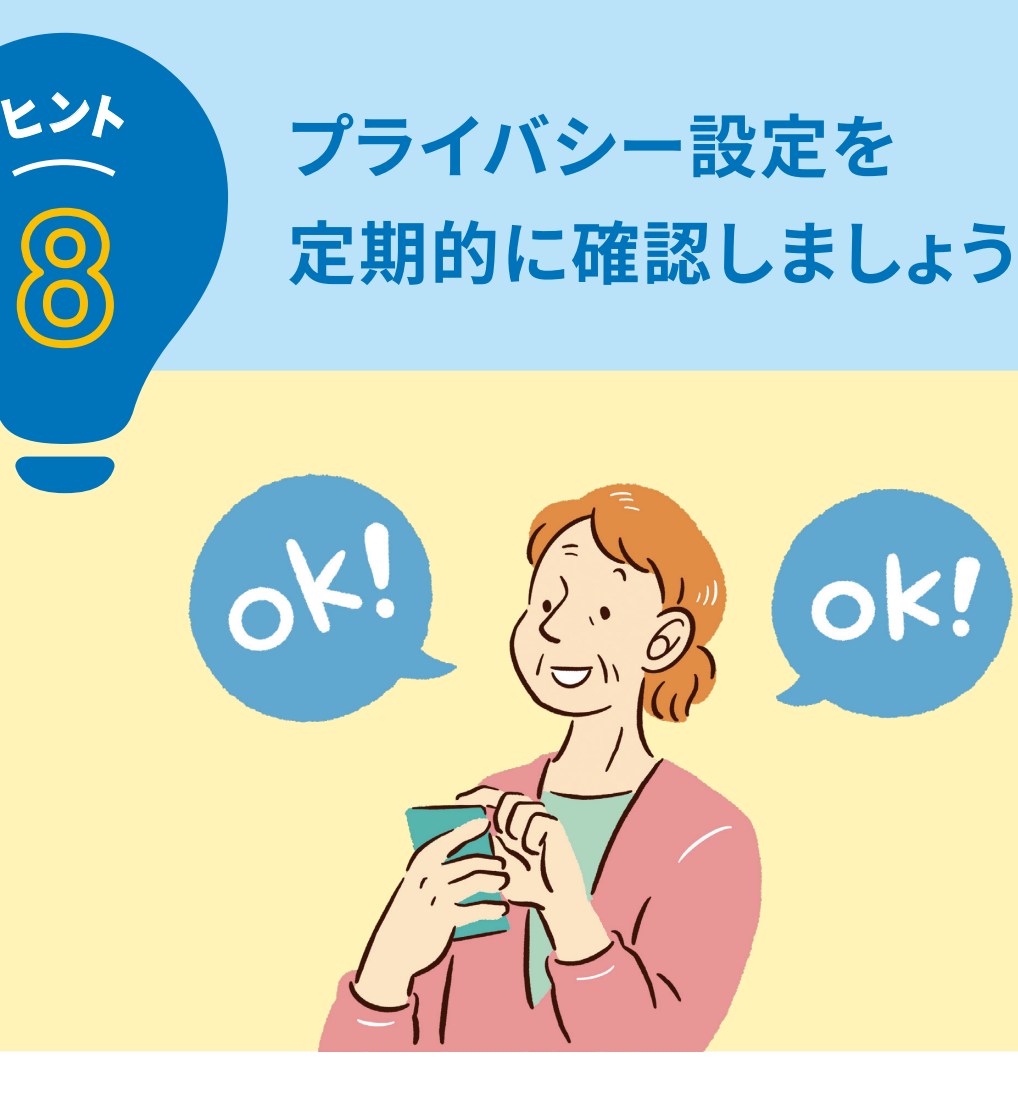

### 友達が増えたときは、 プライバシー設定の再確認を

Facebookの友達が増えた場合などには、どういった情報が誰に公開されているかを見直し、 最初にあなたが設定した個人情報の公開範囲や共有範囲でよいか、確認しましょう。定期的にプ ライバシー設定を確認し、必要に応じて変更することが大切です。

「メニュー」から「設定とプライバシー」→「プライバシーセンター」→「重要なプライバシー設定 を確認」→「コンテンツのプライバシー設定」→「次へ」と進むと、投稿の共有範囲、Facebook でログイン中のアプリの設定およびプロフィールの個人情報(電話番号やメールアドレスなど)の 公開範囲の確認と変更ができます。

「プライバシー設定」の確認ページでは、いくつかの重要な設定を簡単に確認できますのでぜひ 活用してみましょう。

アクティビティの設定

- 今後の投稿の共有範囲
- 過去の投稿の共有範囲を制限
- フォローしている人物や ページ、リストのプライバシー設定

#### 検索と連絡に関する設定

- ▶ あなたに友達リクエストを送信できる人
- ▶ 友達リストのプライバシー設定
- ▶ メールアドレスであなたを検索できる人
- ▶ 電話番号であなたを検索できる人

CHECK

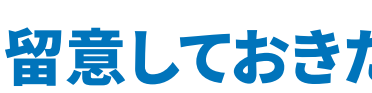

## 位置情報の設定

「位置情報」とは、あなたがスマートフォンなどを利用している場所を、第三者 が特定できる情報です。スマートフォンなどの端末にはGPS といって、通信衛 星を使って利用者がどこにいるのかわかる機能があります。旅行先からの投 稿やおすすめのお店を投稿するときなどに便利です。 自分の居場所を共有したくない場合は、投稿の位置情報を削除しましょう。投 稿の右上にある「…」をタップして「投稿を編集」を選び、「チェックイン」ボタン をタップして位置情報を削除してから「完了」をタップし、投稿を「保存」します。

## 表示される広告の管理

Facebook では、皆さまにできるだけ関連性の高い広告を表示したいと考えて います。広告主やパートナーのウェブサイト・アプリ上、そしてオフラインでのやり とり(たとえば購入活動)について、その広告主やパートナーから提供された データを使用しています。

たとえば、洋服のウェブサイトにアクセスしたというデータに基づき、その人に シャツの広告を表示したりすることがあります。こうしたFacebook外のアクティ ビティに基づいた広告を表示するかを管理していただけます。「設定とプライバ シー」から「プライバシーセンター」の「広告表示を設定」を選択し、 「あなたのアクティビティに関するパートナーからのデータ」で確認できます。

#### 留意しておきたい設定と管理

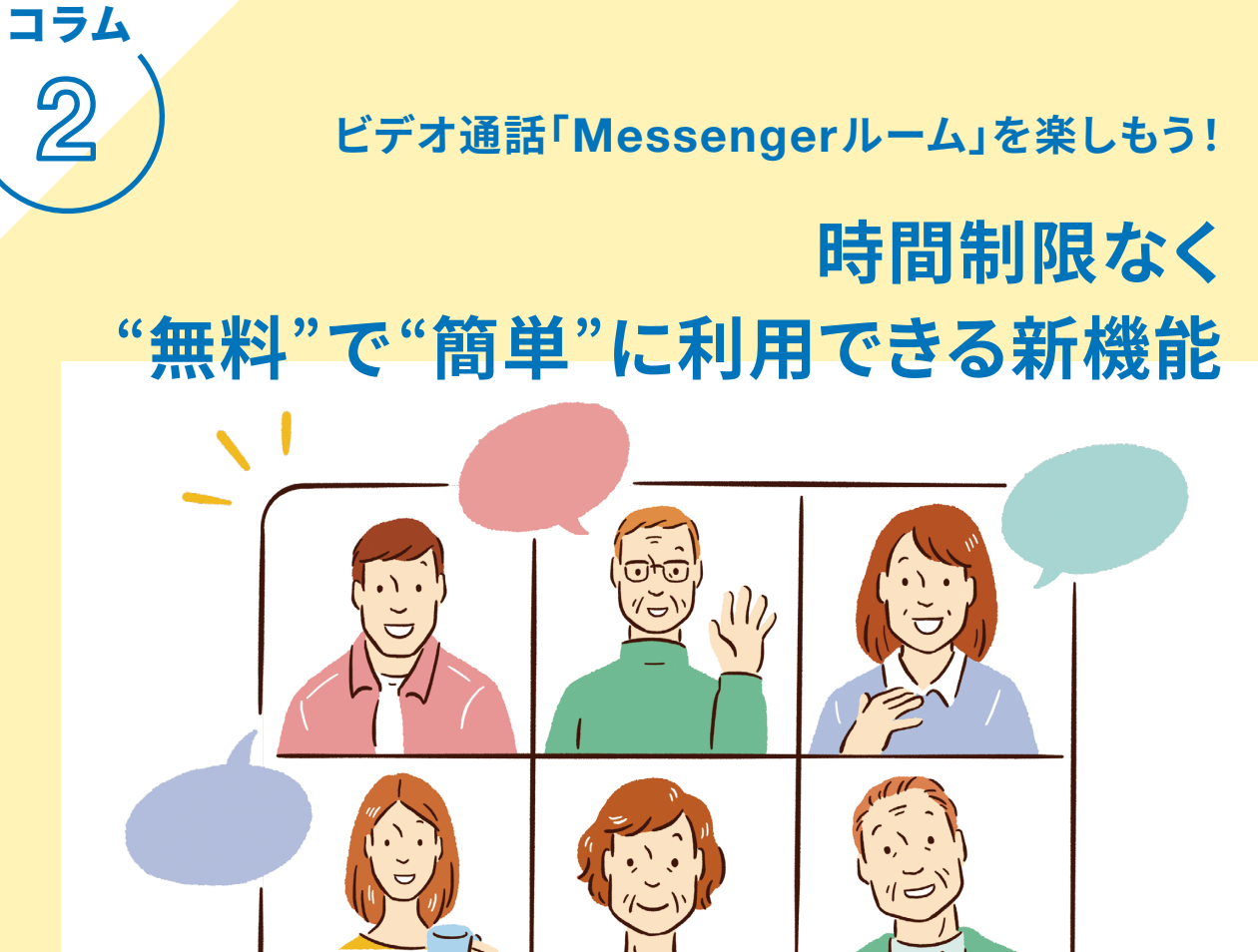

離れていてもつながりを保つためのビデオ通話機能「Messengerルーム」が新登場。 MessengerやFacebookグループで利用できます。

【Facebookグループでの活用】 【 Messengerルーム 】

複数の人と同時にビデオ通話で会話を楽しめ る機能が「Messengerルーム」です。使い方 は簡単で、Messengerのルームを作成し、 参加を呼びかけるだけです。Facebookアカ ウントを持っていない方でも、招待を受け取 れば参加することができます。

ルームの管理者(ホスト)は、利用者が安心 してルームを利用できるように、通話開始後 に新規の参加者が入らないようにロックする ことや、好ましくない参加者を削除すること ができます。

Facebook グループにも「Messenger ルー ム」機能が追加されました。グループ参加 メンバー限定で、双方向のコミュニケーショ ンを無料で、時間制限なく、楽しむことがで きます。Facebook グループ内にある「ルー ムを作成」ボタンからルームを作成し投稿 すると、グループのメンバーはルームに参加 することができます。

以後の操作は「Messengerルーム」と同様 なので、まずは身近なお友達などと試して みましょう。

第3章 もっと Facebookを 楽しむために

友達との交流を楽しめるようになったら、 さらに世界を広げるための次のステップへ!

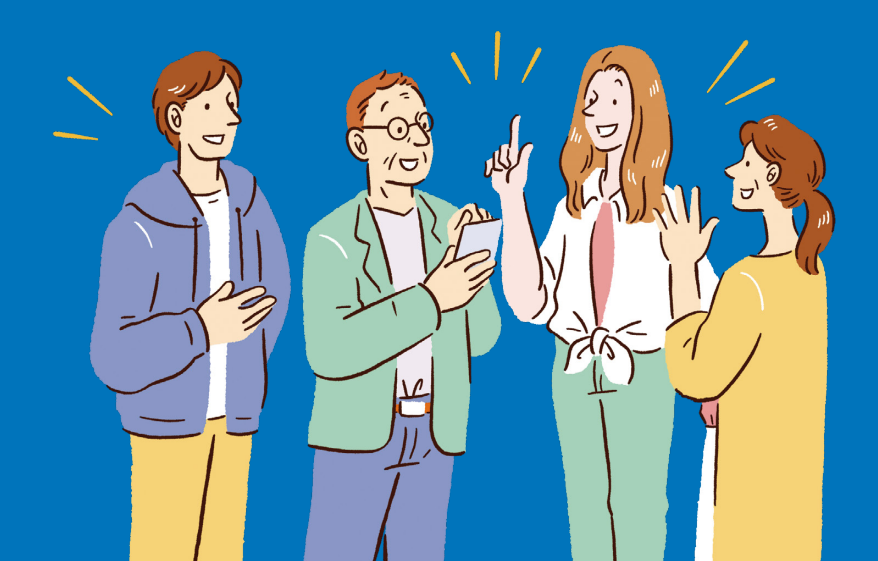

#### 基本をおぼえたら、次は応用編

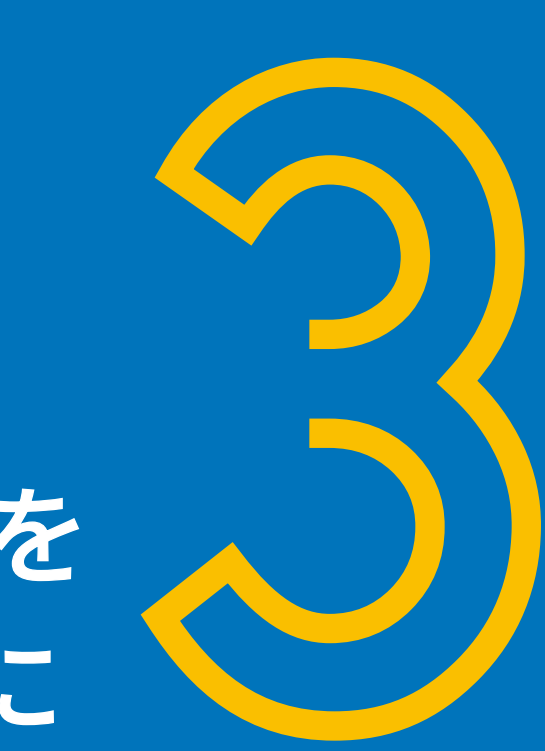

友達ともっと深く交流できる

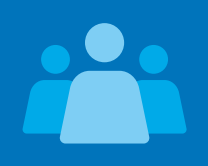

### 「Facebookグループ」

同じ趣味を持つ人や、仲間同士でグループを作って、交流することができます。 より深く交流したいときはグループ機能がおすすめです。

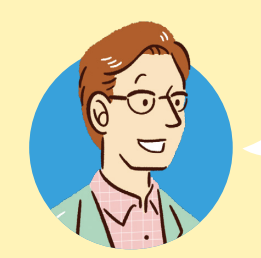

Facebook、楽しまれているみたいですね♪

高校時代の同級生と何十年ぶりにFacebookで 再会したの! 久しぶりにみんなでおしゃべりしたいなあ……

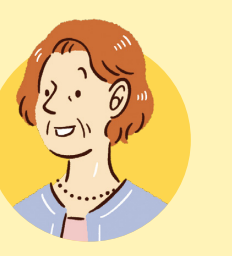

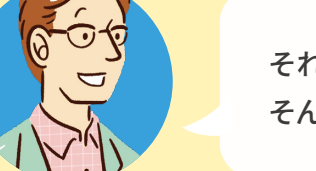

それはよかった! そんなときは**グループ機能**がおすすめですよ

グループ機能って何?

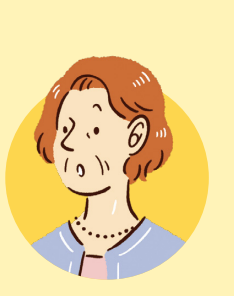

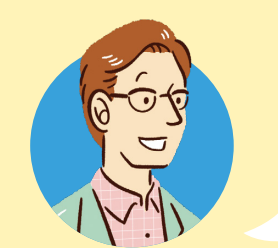

同じ趣味の人同士や、同じ地元の人、家族など、 グループを作って交流できる機能です。 たとえば「●●高校の●●年卒業生」みたいな グループを作ってみては?

それはよさそう!

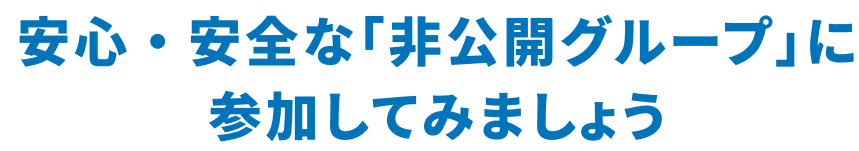

「Facebookグループ」は、特定の人々と共通の趣味・関心について交流するための場です。 家族会、趣味のスポーツチーム、読書クラブ、ビジネス交流の場など、自由なテーマでグルー プを作成できます。グループの中では、通常のタイムラインのように文章や画像、動画な どを投稿することができます。

Facebookグループのメリットはさまざま。実際にグループを運営している方々からは、地 域を超えたコミュニティを作りやすい、好きな時間にアクセスできるなど、ゆるくつながれ る点もシニアの方にぴったり、実名制での情報共有が主体なので、安心して参加・運営 ができる、リアルな場で出会った人とも、その後 Facebook グループで末長く交流できる といった声が寄せられています。

グループには「公開グループ」と「プライベートグループ」の2種類があります。グループ の公開・非公開は管理者が設定するため、グループを立ち上げた際は、グループの目的 によって適切な方を選んでみましょう。

#### グループには2種類あります

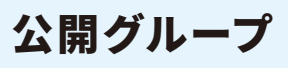

Facebookを利用していない人も 含め、誰でもグループ内の投稿を 見ることができます。

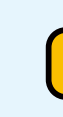

Facebookグループを 使いこなす

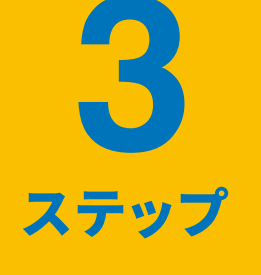

## ダループを探す

グループを探す場合は、「メニュー」画面にある「グループ」 に進みます。

ワードを検索バーに入力して探すことができます。また、 「発見」ボタンをタップしますと、友達が参加しているグルー プやおすすめのグループを見ることができます。

## 2 グループに参加する

参加したいグループのページに進み、カバー写真の下の 「グループに参加する」をタップしますと、参加または参加 申し込みができます。

- ・グループの設定によっては、グループ管理者があなたのリクエストを 承認するまで参加を待つ必要があります。
- ・非表示グループは検索結果に表示されず、参加するには現在のメン バーから招待を受ける必要があります。
- ・グループに参加すると、グループのプライバシー設定によっては、 あなたがそのグループのメンバーであることが他の利用者にわかる場 合があります。

プライベートグループ **メンバーのみ**が、グループ内の メンバーとそのメンバーの投稿を

見ることができます。

### 3 グループを作成する

グループを作成するには、メニューにある「グループ」 に進み、「作成」ボタンをタップします。

は「プライベート」を選択して「完了」をタップし、「グルー プを作成」をタップします。グループに招待するメンバー の「招待」ボタンをタップして招待メッセージを送り、「完了」 をタップしますと作成完了です。

> その後、カバー写真や説明文をカスタマイズすることが できます。

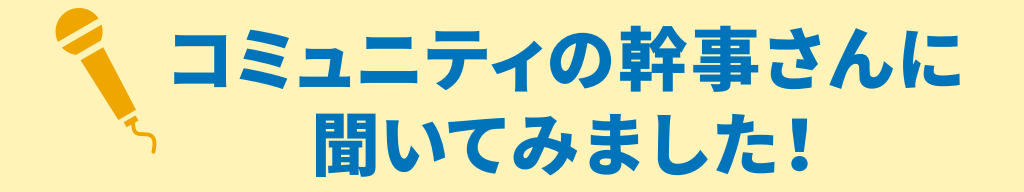

グループ機能を利用してさまざまなコミュニティを運営する幹事さんがいます。 そんな幹事さんたちに、Facebookグループの魅力や、運営する際のヒントをいただきました。

#### コミュニティ運営に Facebookグループをおすすめする理由

#### 実名制なので安心、安全に交流ができます

▶ Facebookは実名制のため、参加者の顔写真やプロフィール、また共通の友達など の情報からどのような人なのかを確認できます。

# 2 コミュニティ運営に便利な機能がたくさんあります

- ▶ 投稿やコメント、写真や資料の共有、保管などの機能があります。
- ▶ イベントの案内告知、招待、参加の受付、リマインドなどができます。
- ▶ 投稿コンテンツは自分の好きな時に閲覧でき、既読人数を把握することもできます。

## 3 さまざまな目的のコミュニティ運営ができます

- ▶ 少人数から大規模なグループまで幅広く対応でき、公開、非公開を選択できます。
- ▶ プロジェクトを立ち上げる際にも、非公開のグループで情報共有や資料の共有が できます。

# Facebookグループ運営のヒント 管理者は一人ではなく、複数人設定して役割分担をすることで、 持続的なコミュニティを作ることができます。 各投稿へのリアクション、コメントなどの反応を確認して、 どのような投稿が好まれるのか、参考にしてみましょう。 参加資格や投稿内容などの運営ルールを定めて公開しましょう。 大規模なコミュニティの場合には、管理者同士のグループを 別途作成し、運営情報やノウハウを共有することもできます。 参加者同士に共通点のあるグループにしたり、定期的な オンラインイベントなどの開催を通じて活性化をはかったり することもおすすめです。

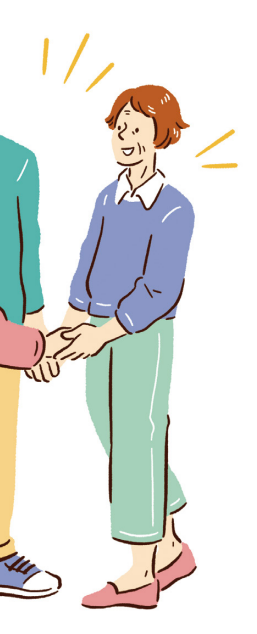

#### 情報を広く発信したいときに便利な

## 「Facebookページ」

「Facebookページ」は、企業や団体、イベント、プロジェクトなどが 開設できるページです。気になるページをフォローしましょう。

Facebookの「ページ」って「グループ」と何が違うの?

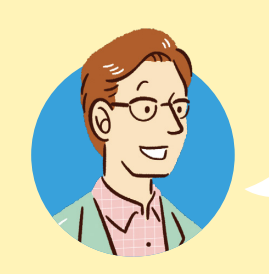

いい質問ですね!「グループ」は交流をメインと した機能で、「ページ」は管理者からの情報発信を中心 とした機能と言ったら、わかりやすいかもしれませんね

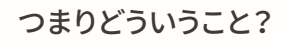

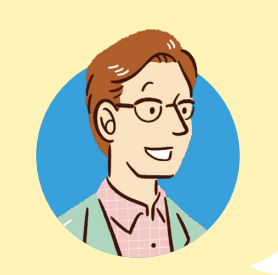

企業や団体が自分のホームページを持つように、 Facebookでは「ページ」というものがあって、 Facebook利用者に向けて情報を発信しています。 もしかしたらお気に入りのお店や、あなたの住んでい る自治体もページを持っているかもしれませんよ

そうなんだ! さっそくチェックしてみます!

#### 企業などの最新情報がチェックできる Facebookページ

Facebookページは、企業や団体、アーティストなどが運営している情報ページのことです。 そのページを「いいね!」したり、「フォロー」したりすることで、あなたのニュースフィー ドで情報を得ることができるようになります。好きなスポーツチームや大好きなブランド、 応援している企業のページがあれば、ぜひフォローしてみてください。そのページが発信 する最新の情報を受け取ったり、ページの投稿に対してコメントしたりすることができます。

また、ページは見るだけでなく、自分で作ることも可能です。何かPRしたいこと、ファン を増やしたいことがあったら、ページを立ち上げてみましょう。ホームページを作るよりも 簡単なのでおすすめです。ページは1人だけでなく、複数人で管理することができます。 1つしか作れない個人のアカウントと違って、いくつでも作成することができるので、友達 や仲間を誘って、さまざまなページを作ってみましょう。

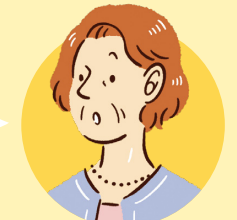

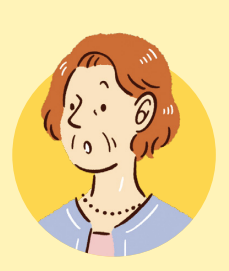

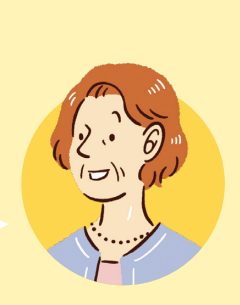

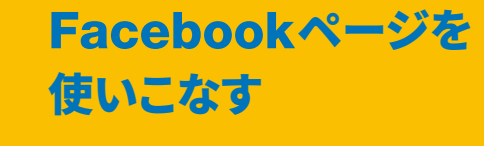

### ページを探す

ページを探す場合は、「メニュー」画面の「ペー ジ」に進みます。「招待」をタップすると、あな たが友達から招待を受けているページの一覧を 見ることができます。また、おすすめのページを 紹介する「発見」からも探すことができます。

### 2 ページを「いいね!」 2 「フォロー」する

関心を持った「Facebook ページ」に進み、 Facebook ページのカバー写真の下にある「い いね!」をタップ、または「メニュー」ボタン「…」 をタップして「フォローをする」をタップすると、 そのページの最新情報があなたの「ニュース フィード」に表示されるようになります。

#### ↓ **3**ページを作成

ページを作成する場合は、「メニュー」画面の 「ページ」に進みます。「作成」ボタンをタップ します。

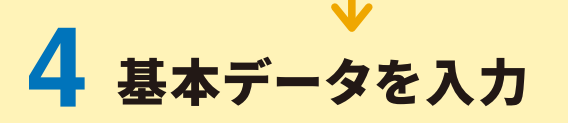

「スタート」をタップし、案内にそって「カテゴリ」 を選択し「ページ名」を入力したら「次へ」をタッ プし、「カバー写真」や「プロフィール写真」(後 から入れられます)を選択して「完了」をタップ すると、ページを作ることができます<sup>\*\*</sup>。 \*\*ページ内容や投稿、写真などの準備が整うまではページを非公 開にすることができます。ページを作成後、左側のメニューにある 「設定」から「一般」を選択し、「公開範囲」で非公開にできます。

### 5 ページをカスタム

ページの右上にある「設定」ボタンでは、下記 のようなさまざまな項目を変更することができま す。

| ページ情報   | ページの管理権限 |
|---------|----------|
| メッヤージ設定 | お知らせ     |

など

# **6** 友達を招待

ページ名の下にあるメニューバーを左方向にス クロールして、「その他」ボタンをタップします。 下方向にスクロールし「友達を招待する」をタッ プして、あなたの友達一覧にチェックを入れる か、友達を検索して、ページに招待したい人を 見つけましょう。下部に表示された「招待を送信」 ボタンをタップするとページに招待することがで きます。

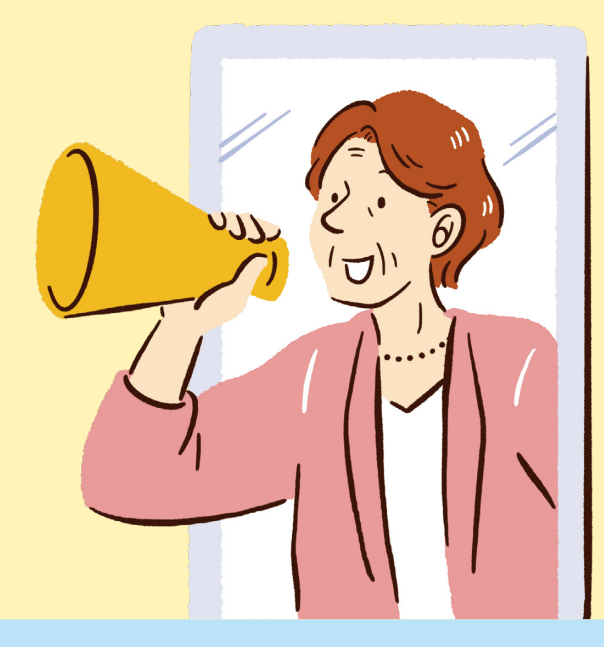

もっとFacebookを楽しむために

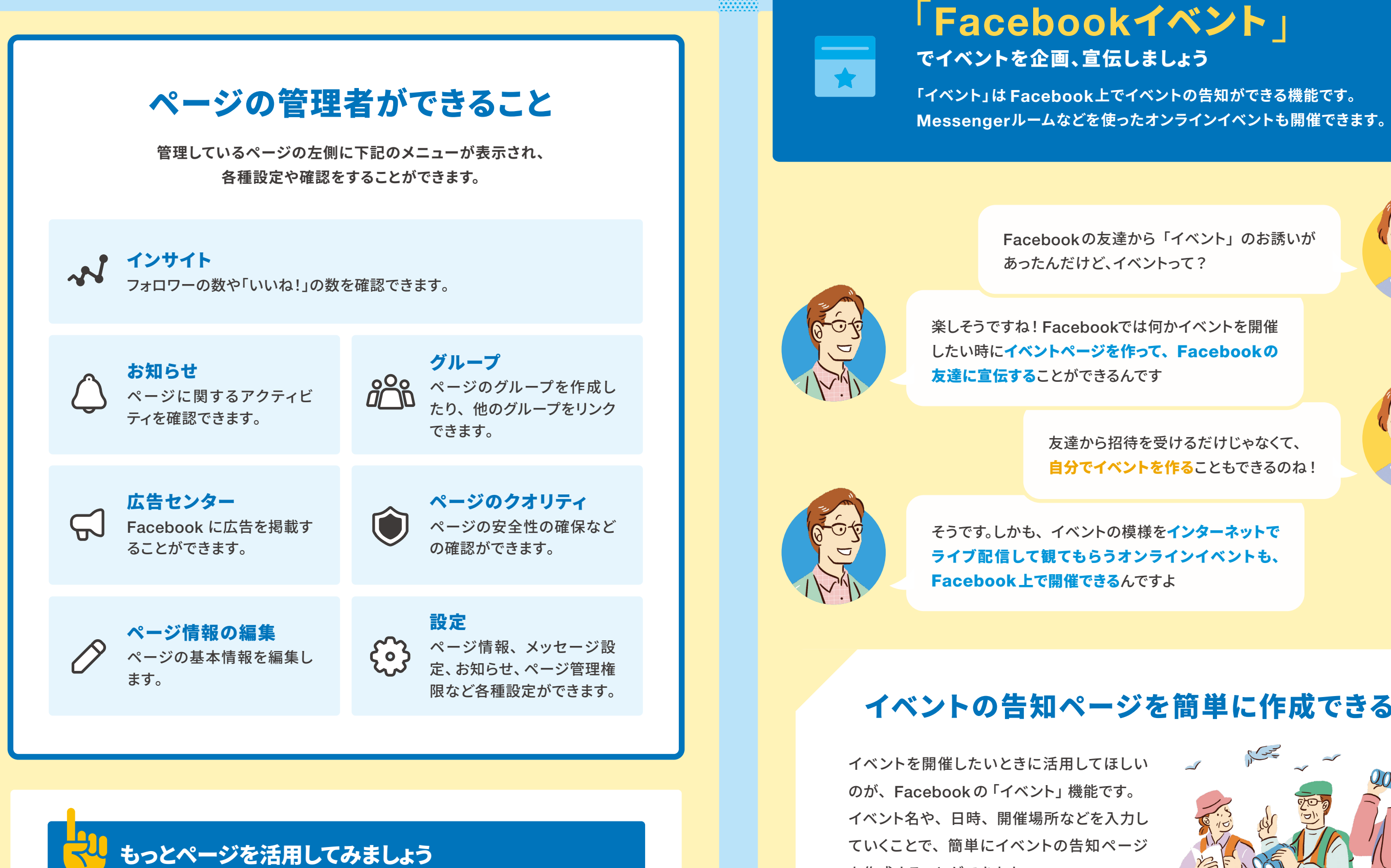

ページは、グループをリンクさせたり、イベントを作成したり、写真のアルバムを 作成したりと Facebook のさまざまな機能と連動することができます。 自由にカスタマイズして使いこなしていきましょう。 Facebook ページを管理できるアプリ「Facebook Business Suite」も利用で きます。

### イベントの告知ページを簡単に作成できる

イベント名や、日時、開催場所などを入力し ていくことで、簡単にイベントの告知ページ を作成することができます。

イベントページ上で、参加者の出欠席を管理 することもできます。またインターネットで映 像を配信する「オンラインイベント」を開催 することもできます。

Facebookの友達から「イベント」のお誘いが

友達から招待を受けるだけじゃなくて、 自分でイベントを作ることもできるのね!

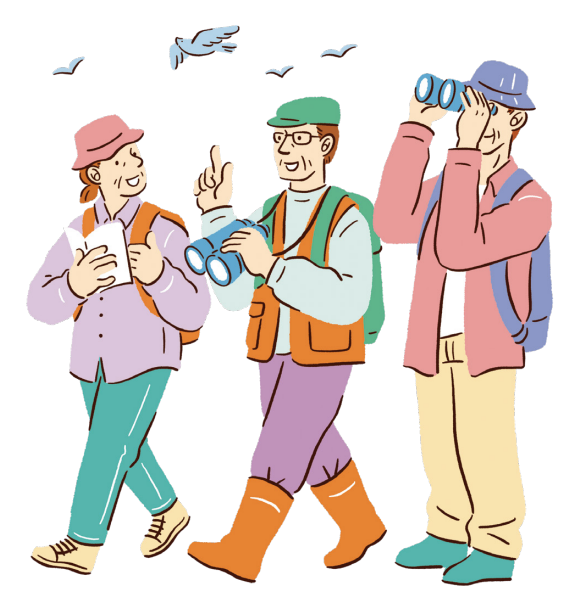

### Facebookイベントを 使いこなす

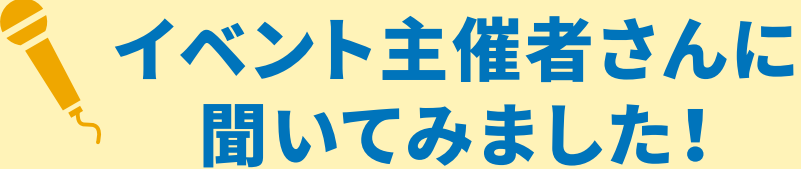

どうしたらたくさんの人に参加いただけるのか、 Facebookイベント主催者の方々にコツをお聞きしました。

## 1 イベントを探す

イベントを探す場合は、「メニュー」→「イベント」に進みます。おすすめの人気イベントや、オンライン で開催中のイベント、住んでいる地域のイベントなどが表示されます。友達や興味や関心のあるカテゴ リから選ぶこともできます。

# 2 イベントに参加する

参加したいイベントページをタップして、「参加予定」をタップします。「参加予定」以外にも参加を検 討する場合には「興味あり」を選んだり、友達を招待したりすることもできます。

# 3 イベントを作成する

イベントを作成する場合は、「メニュー」にある「イベント」に進み、「作成」ボタンをタップします。 案内にそって、イベントの種類や基本情報を入力します。

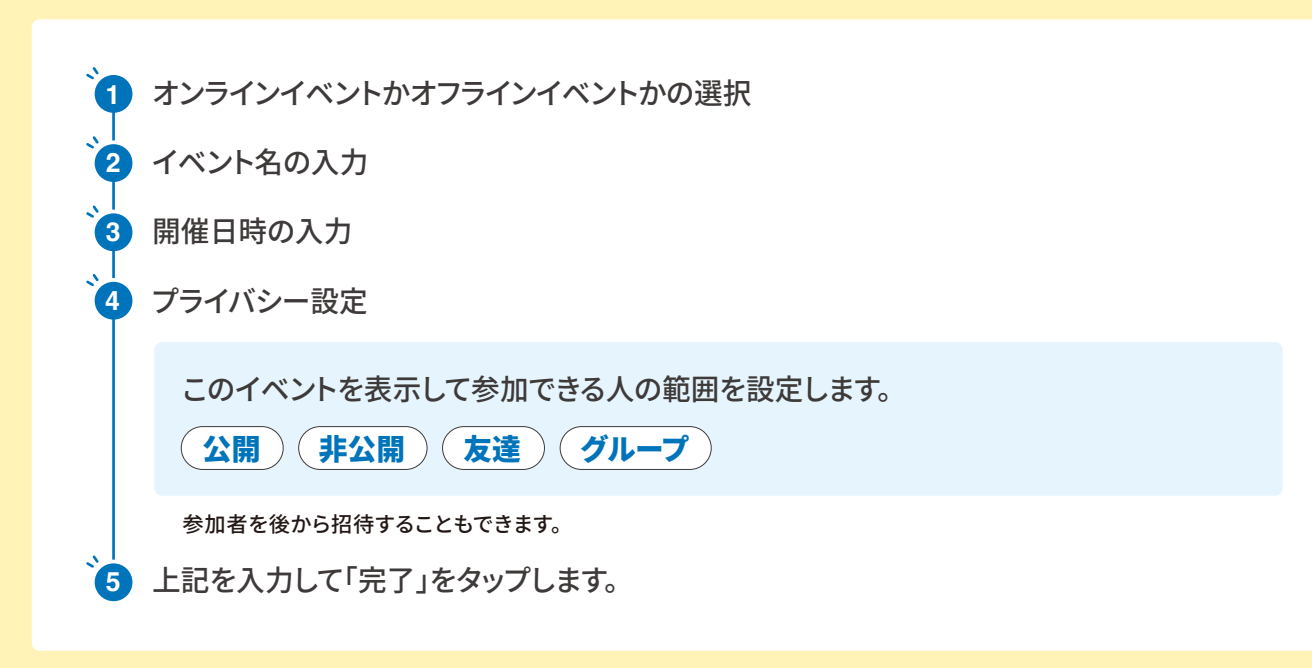

イベントを作成した後に、参加者の招待、カバー写真またはカバー動画の追加、投稿のシェア、イベ ントの詳細の編集ができるようになります。

#### イベント実施のヒント

Facebookストーリーズは24時間で消えますが、見る人も多く、 イベントの告知に活用できます。

イベントに関心を持ちそうな人を招待しましょう。 その人の友達が興味を持ってくれることもあるかもしれません。

当日に向けて、イベントの詳細や講演者の情報などを 投稿してみましょう。

イベントはライブ配信やレコーディングした動画をグループへ 投稿すると、イベントに参加しなかった人も後から視聴することが できます。

#### 「Blueprint」でさらに活用する方法を学ぼう

イベントをさらに盛り上げるために Facebook 広告の活用を検討している方も多いか と思いますが、効果的な広告運用がわからないという声もいただきます。そんなとき におすすめなのが Facebook が提供するオンラインプログラム 「Blueprint」。 「Blueprint」では Facebook のマーケティングに関するさまざまなノウハウを提供し ており、Facebook アカウントがあれば、誰でも参加できます。

https://www.facebook.com/business/learn

こちらから確認できます

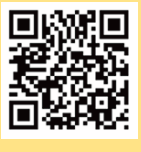

※お使いの端末やアプリによって読み取れない場合があります。

#### Facebook でいきいきと楽しむ

#100年ずっ友 プロジェクト 人生100年時代のSNSいきいき活動

### <sup>|</sup> #100年ずっ友プロジェクト |

Facebook を活用して、これからの人生をいきいきと 過ごすためのプロジェクト、「#100年ずっ友プロジェクト」。

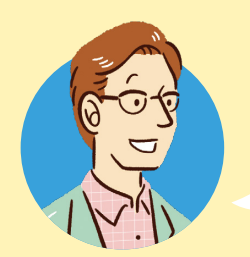

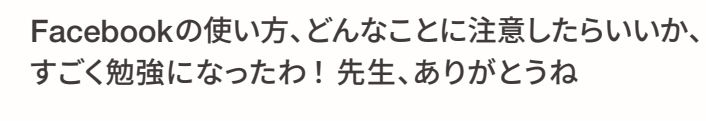

どういたしまして。でも、まだ卒業じゃないですよ。 「#100年ずっ友プロジェクト」ってご存知ですか?

え!? それって何?

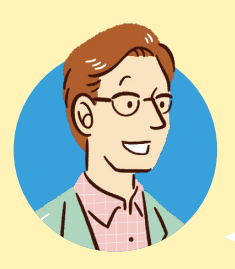

「人生100年時代」といわれるほど、長生きする方 が増える中で、これからの人生を Facebookと ともにもっともっと楽しんで、充実させていただく ためのプロジェクトなんです

面白そう。詳しく教えて!

### #100年ずっ友プロジェクトとは?

Facebook は「人生 100 年時代」を見据え、幅広い世代の方に安心して Facebook を楽しんで いただくため、シニアの皆さまのコミュニティを応援するプロジェクト「#100年ずっ友プロジェクト ~人生100年時代のSNSいきいき活動~」を2017年から続けています。

シニアの皆さまが身近にいる友人・知人はもちろん、遠隔地にいる家族や友人、そして趣味や 興味関心が同じ仲間とつながることで、毎日をより楽しくいきいきと暮らしていただきたいと いう願いのもと、安全・安心にFacebookを楽しんでいただくための支援や、より楽しく Facebookを活用するポイントを啓発する活動を行っています。

本プロジェクトにご参加いただいた方からは、これまでは Facebook を登録したものの自分から 発信することが少なかったが、今後はご自身で開講している講座の告知やイベントページの作成 などに取り組みたいとのご感想もいただいています。

これからも Facebook は「#100 年ずっ友プロジェクト」を通じて、あらゆる世代の人々に楽しく 安全に使っていただけるよう、取り組んでいきます。

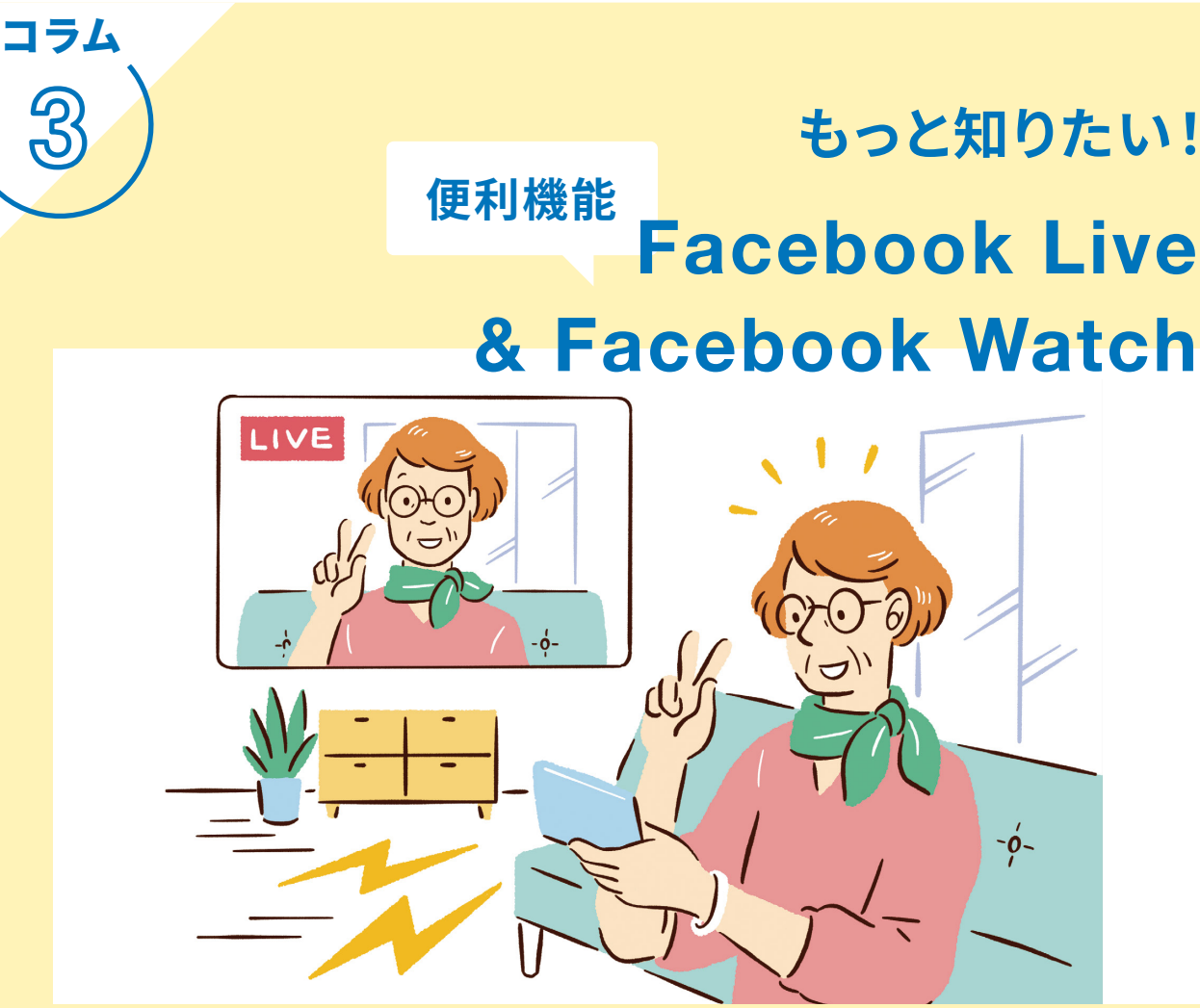

Facebook で動画をさらに楽しみたいなら「Facebook Live」と「Facebook Watch」をお試しください。「Facebook Live」は簡単に動画配信ができる機能です。 また、「Facebook Watch」では企業やクリエイターが配信するさまざまな動画が 視聴できます。

Facebook Liveを使うとイベント、パフォーマンスなどをライブストリーミングできます。配信さ れた映像は、スマホやパソコン、スマートテレビから視聴が可能です。プロフィールやグループ、 ページ、イベントから Facebook でのライブ投稿を開始してみてください。 スマホで「Facebook Live」を視聴するには「メニュー」の「ライブ動画」をタップします。 ライブ動画の投稿は、「投稿を作成」をタップして「投稿に追加」のメニューにある「ライブ動画」 をタップし、「ライブ動画を開始」をタップすることで行います。 スマホで「Facebook Watch」を視聴するには「メニュー」の「Watch」をタップしてください。 「Watch」では「ライブ動画」も視聴できます。

Facebook Watch では、下記の方法で動画やオリジナル番組を見つけることができます。

スポーツ、ニュース、美容、フード、エンターテイ メントなど、さまざまなジャンルの番組や動画 を探す。

# もっと知りたい! **Facebook Live**

ウォッチリストを管理して、番組のエピソードや 動画、フォロー中のページ、フォロー中のクリ エイターの最新情報をチェックする。

#### 「もしも」 のときに備えておきたい

### 【 追悼アカウント設定 】

Facebookには、利用者が亡くなった後で友達や家族が集い、その人の思い出をシェアす ることや亡くなった方を偲ぶことができる「追悼アカウント」機能があります。

#### 追悼アカウントの主な機能

| プロフィールにあるアカウント所有<br>者の名前の横に、「追悼」と表示され<br>ます。                     | アカウントのプライバシー設定に応<br>じて、友達は追悼タイムラインで思<br>い出をシェアできます。                        |
|------------------------------------------------------------------|----------------------------------------------------------------------------|
| 写真や投稿など、アカウント所有者                                                 | 管理者が1人しかいない Facebook                                                       |
| がシェアしていたコンテンツは<br>Facebook に友続」。シェアレてい                           | ページで、その管理者のアカウントが                                                          |
| た相手は引き続きそのコンテンツを<br>見ることができます。                                   | <sup>20</sup> にすりカラシトになりた場合、その<br>ページに対して有効なリクエストが<br>あればFacebookから削除されます。 |
|                                                                  |                                                                            |
| 追悼プロフィールは、[知り合いか<br>も]の提案、広告、誕生日のお知らせ<br>などの公開スペースには表示されま<br>せん。 | 追悼アカウントには誰もログインで<br>きません。                                                  |

#### 追悼アカウントの管理人選定と アカウントの削除方法

ご自分が亡くなったときに、アカウントを管理する人を事前に決めておくことができます。また、ア カウントを完全に削除することができます。

「メニュー」の「設定とプライバシー」→「設定」→「個人の情報」→「アカウント設定」→「アカ ウント管理」に進むと、「追悼アカウント管理人」の選択や「アカウント」の利用解除ができます。

# Facebook利用者控え 利用者名 開始日 登録した携帯電話番号 登録したメールアドレス 信頼できる連絡先 追悼アカウント管理人名 メモ

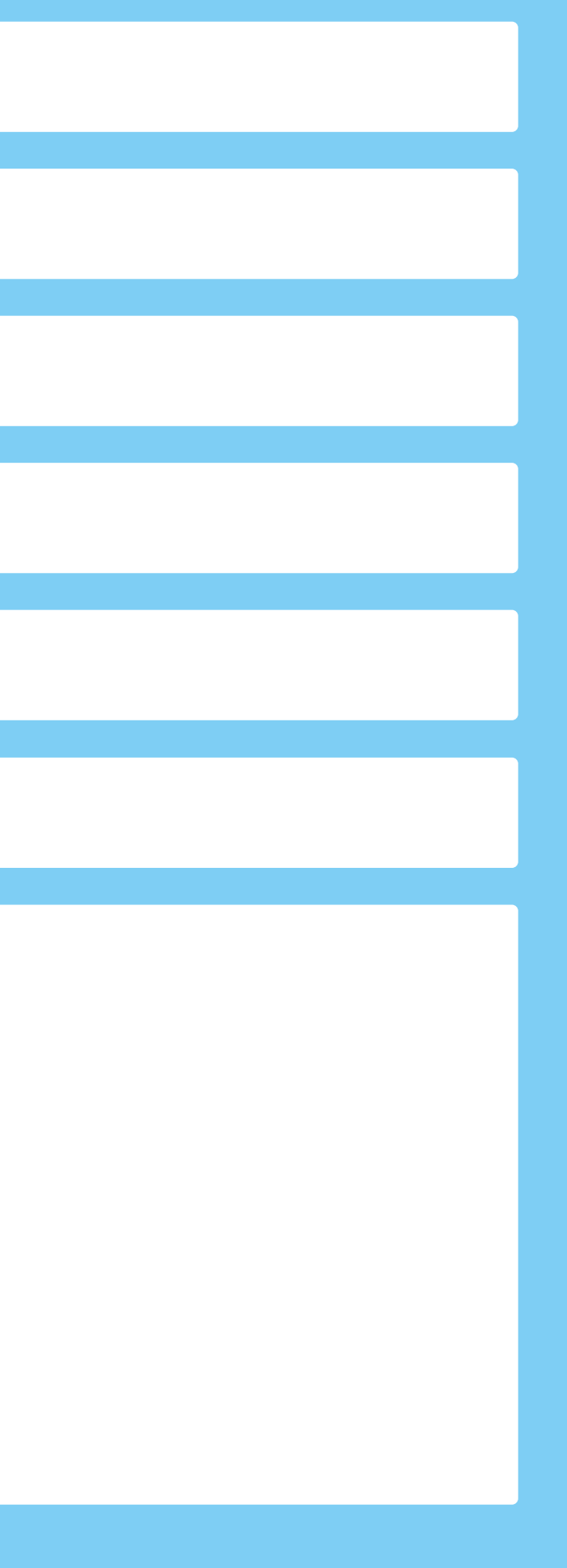